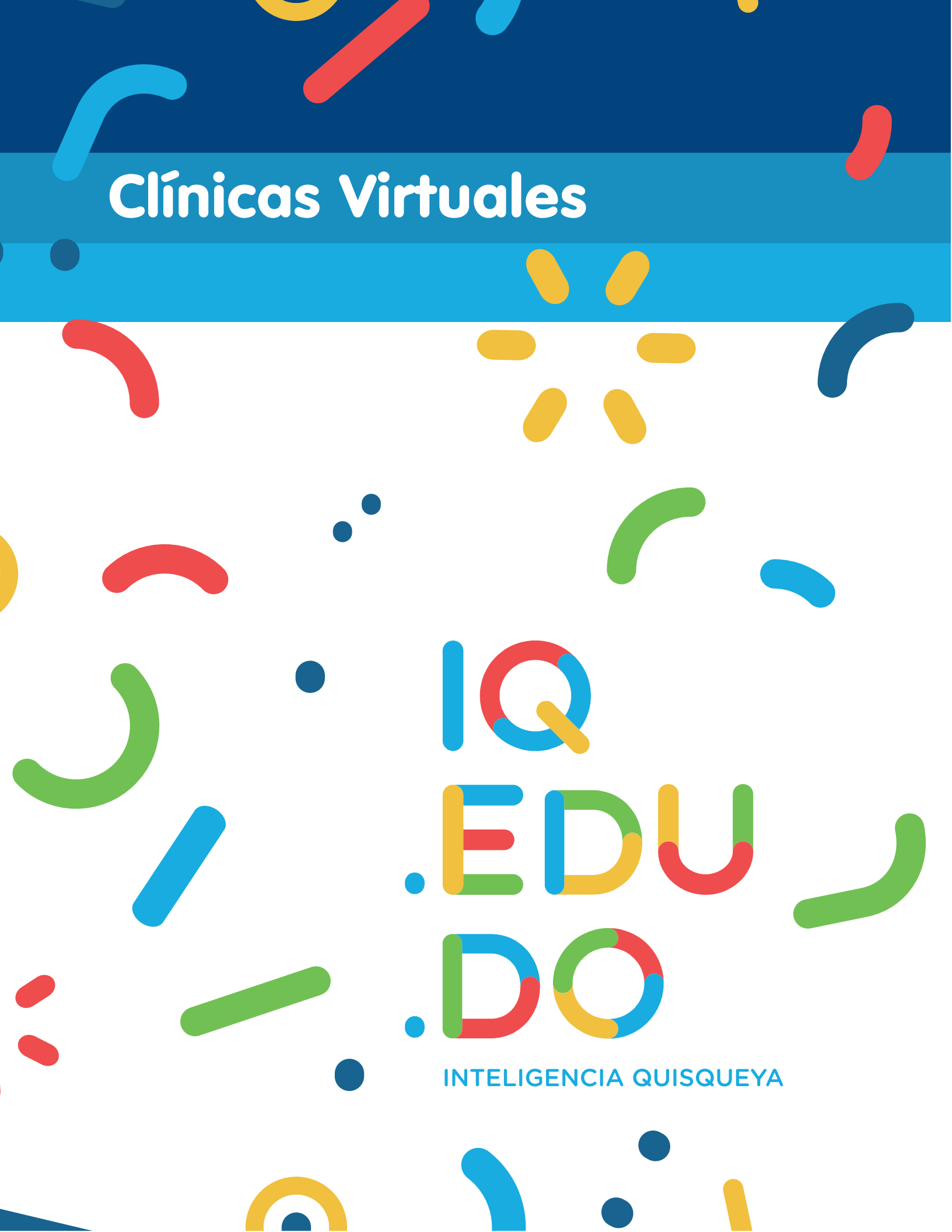

Introducción a IQ.EDU.DO Clínicas Virtuales

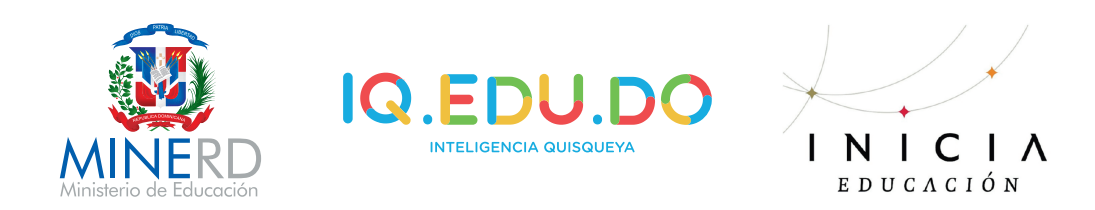

#### RESUMEN

En el proceso de clínicas para la preparación de pruebas nacionales de 4to grado del nivel secundario, se ofrece orientación clara sobre el uso de **IQ.EDU.DO** como herramienta de apoyo para estos repasos. **IQ.EDU.DO** es una herramienta virtual, de libre acceso, ajustada al currículo nacional dominicano que ofrece rutas personalizadas a los estudiantes para repasar y profundizar en sus áreas de mayor necesidad. El manual tiene el interés de apoyar a los docentes que trabajan las clínicas en sus centros educativos.

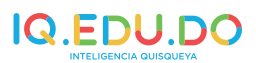

# ÍNDICE

# **PAGINAS**

| 1     | GUÍA DE USUARIO                              | 7  |
|-------|----------------------------------------------|----|
| 2     | POR QUÉ ESTUDIAR PARA LAS PRUEBAS NACIONALES | 7  |
| 3     | POR QUÉ USAR IQ.EDU.DO                       | 7  |
| 4     | CÓMO EMPEZAR                                 | 7  |
| 5     | ESTRUCTURA DE IQ.EDU.DO                      | 10 |
| 5.1   | ASIGNATURAS                                  | 11 |
| 5.1.1 | UNIDADES                                     | 12 |
| 5.1.2 | RECURSOS                                     | 12 |
| 5.2   | PRUEBA DE ENTRADA                            | 14 |
| 5.3   | PRUEBA DE SALIDA                             | 15 |
| 5.4   | BUSCADOR DE CONTENIDOS                       | 15 |
| 6     | ÁREAS ACADÉMICAS                             | 16 |
| 6.1.1 | LENGUA ESPAÑOLA                              | 16 |
| 6.1.2 | MATEMÁTICAS                                  | 17 |
| 6.1.3 | CIENCIAS DE LA NATURALEZA                    | 17 |
| 6.1.4 | CIENCIAS SOCIALES                            | 17 |
| 7     | QUÉ ESTUDIAR                                 | 20 |
| 7.1   | LENGUA ESPAÑOLA                              | 20 |
| 7.2   | MATEMÁTICAS                                  | 24 |
| 7.3   | CIENCIAS DE LA NATURALEZA                    | 28 |
| 7.3.1 | BIOLOGÍA                                     | 28 |
| 7.4   | CIENCIAS SOCIALES                            | 32 |
| 8     | TIPS PARA ESTUDIAR                           | 36 |
| 9     | TÉCNICAS PARA HACER RESÚMENES                | 36 |
| 9.1   | MAPAS MENTALES                               | 36 |
| 9.2   | MAPA CONCEPTUAL                              | 37 |
| 9.3   | REPASO COLABORATIVO                          | 38 |
| 10    | RECOMENDACIONES PARA COMPLETAR UN EXAMEN     | 38 |
| 11    | REFERENCIAS BIBLIOGRÁFICAS                   | 38 |

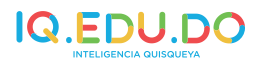

# **1 GUÍA DE USUARIO**

Este documento pretende proporcionar una visión global de la plataforma **IQ.EDU.DO** que permita entender su estructura y funcionamiento.

IQ.EDU.DO es una iniciativa de Inicia Educación en apoyo al MINERD para garantizar una mejor preparación de los estudiantes para pruebas nacionales.

Esta guía está dirigida a docentes de las áreas académicas, objeto de pruebas nacionales, que preparan a los estudiantes en las clínicas de pruebas nacionales.

IQ.EDU.DO es una herramienta de libre acceso con una propuesta de apoyo a estudiantes de secundaria que se preparan para las pruebas nacionales.

Las Pruebas Nacionales son pruebas estandarizadas que evalúan los logros de aprendizaje de las áreas académicas de: Matemáticas, Lengua Española, Ciencias de la Naturaleza y Ciencias Sociales del currículo vigente. Sus resultados ofrecen información sobre la calidad del sistema educativo dominicano y permiten que se tomen medidas que contribuyan a la mejora continua.

Se aplican desde 1992 y poseen un valor de 30% de la calificación final del estudiante, mientras que el 70% restante representa el promedio de la nota de presentación del centro educativo.

Tienen carácter de promoción y se destinan para 8vo grado del nivel básico, tercer ciclo de educación básica de adultos y 4to grado del nivel medio.

Existen tres (3) convocatorias para el nivel medio: la primera, está dirigida a los estudiantes que aprueban todas las asignaturas en su centro; la segunda, para aquellos que fueron aplazados en la primera convocatoria y los que aprobaron en las pruebas completivas de su centro; la tercera, para los estudiantes aplazados en la segunda convocatoria y los que aprobaron en las pruebas extraordinarias de su centro.

# 2 POR QUÉ ESTUDIAR PARA LAS PRUEBAS NACIONALES

1. Las pruebas nacionales determinan el índice de calidad de nuestro sistema educativo.

Los resultados de estas pruebas fungen como indicador y pretenden, en este sentido, proporcionar información sobre el sistema educativo dominicano.

De esta forma, se determina la calidad de los aprendizajes; se identifican las diferencias en los resultados que tienen los estudiantes, según sus características; se toman decisiones relacionadas al currículo, ya sea para afianzar determinados contenidos, acompañar a los centros educativos, entre otras.

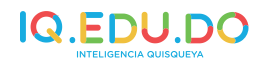

2. Las pruebas nacionales tienen una finalidad de promoción y es la garantía de ingreso al próximo escalón académico del estudiante.

Al ser una evaluación sumativa, determina la promoción en los grados donde se aplica. Se realizan al final de cada año escolar, siendo obligatoria para todos los estudiantes.

3. Las pruebas nacionales miden el esfuerzo y demuestran los conocimientos adquiridos en la experiencia escolar del alumno.

Dado su carácter de certificación, informa sobre los logros de aprendizaje de los estudiantes al final del nivel educativo y permite la toma de decisiones con respecto al desempeño del sistema educativo en general.

# **3 POR QUÉ USAR IQ.EDU.DO**

Son múltiples las ventajas que tiene utilizar IQ.EDU.DO para la preparación de las pruebas nacionales. A continuación algunas de ellas:

- 1) Es de libre acceso.
- 2) Ajusta el proceso de repaso y profundización a las necesidades particulares de cada estudiante.
- 3) Permite el estudio a un ritmo personalizado.
- 4) Ofrece un contenido ajustado al currículo nacional dominicano.
- 5) Los ítems y pruebas están construidos bajo la metodología de elaboración de pruebas nacionales.

# 4 CÓMO EMPEZAR

Para registrarse en IQ.EDU.DO, se debe:

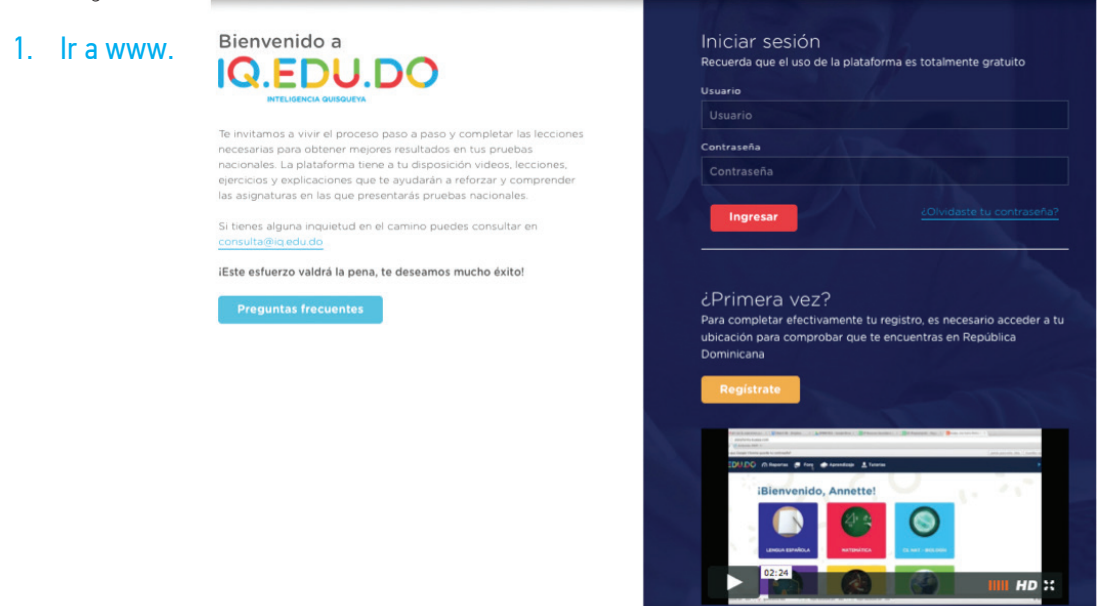

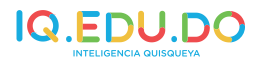

- 2. Si es su primera vez, deberá hacer clic en el recuadro naranja que dice: Regístrate.
- 3. Le aparecerá la pantalla de registro y se le solicitará completar nombres, apellidos y correo electrónico. Al concluir hará clic en: Siguiente.

| Bienvenido a<br>IQ.EDU.DO<br>INTELIGENCIA GUISOLEVA                                                                                                    | Regístrate<br>Para poder ingresar a la plataforma y comenzar tu experiencia, debes<br>registrarte y completar tus datos. |
|----------------------------------------------------------------------------------------------------|----------------------------------------------------------------------------------------------------|
| Te invitamos a vivir el proceso paso a paso y completar las<br>lecciones necesarias para obtener mejores resultados en tus<br>pruebas nacionales. La plataforma tiene a tu disposición videos,<br>lecciones, ejercicios y explicaciones que te ayudarán a reforzar y<br>comprender las asignaturas en las que presentarás pruebas<br>nacionales. | Paso 1 Paso 2 Paso 3 Nombres * Nombres                                                                                   |
| Si tienes alguna inquietud en el camino puedes consultar en<br>consulta@iq edu.do                                                                                                    | Apellidos * Apellidos                                                                                                    |
| ¡Este esfuerzo valdrá la pena, te deseamos mucho éxito!                                                                                                    | Correo electrónico/Usuario *                                                                                             |
|                                                                                                    |                                                                                                    |
| Preguntas frecuentes                                                                                                    |                                                                                                    |
|                                                                                                    | Siguiente                                                                                                    |

4. En el paso 2, se le solicitará que especifique el tipo de usuario que es y de acuerdo a esto le requerirá distintas informaciones.

Por ejemplo, si es un estudiante, le pedirá que detalle el centro al que pertenece, así como el grado escolar. Al finalizar hará clic en: Siguiente.

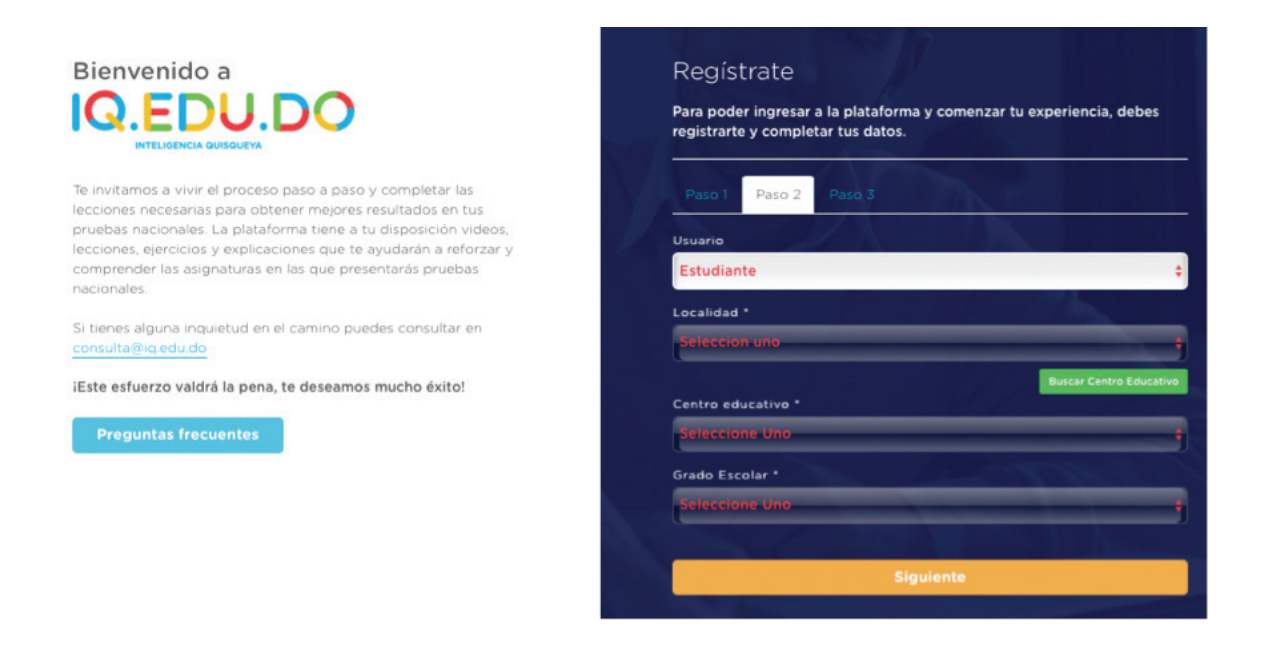

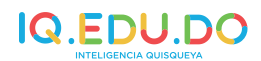

5. En el paso 3, deberá colocar su fecha de nacimiento, teléfono, celular y contraseña\* y hará clic en: Registrarme.

| Bienvenido a                                                                                                    | Regístrate<br>Para poder ingresar a la plataforma y comenzar tu experiencia, debes<br>registrarte y completar tus datos. |
|----------------------------------------------------------------------------------------------------|----------------------------------------------------------------------------------------------------|
| Te invitamos a vivir el proceso paso a paso y completar las<br>lecciones necesarias para obtener mejores resultados en tus<br>pruebas nacionales. La plataforma tiene a tu disposición videos,<br>lecciones, ejercicios y explicaciones que te ayudarán a reforzar y<br>comprender las asignaturas en las que presentarás pruebas<br>nacionales. | Paso 1 Paso 2 Paso 3<br>Fecha de nacimiento *                                                                            |
| Si tienes alguna inquietud en el camino puedes consultar en<br>consulta@iq.edu.do                                                                                                    | Teléfono<br>Celular                                                                                                    |
| iEste esfuerzo valdrá la pena, te deseamos mucho éxito!                                                                                                    | Celular                                                                                                    |
| Preguntas frecuentes                                                                                                    | Contraseña *                                                                                                    |
|                                                                                                    | Contraseña                                                                                                    |
|                                                                                                    | Confirme la contraseña *                                                                                                 |
|                                                                                                    | Confirme la contraseña                                                                                                   |
|                                                                                                    | Registrarme                                                                                                    |

\*Se debe elegir una contraseña fácil de recordar con un mínimo de seis (6) caracteres.

# 5 ESTRUCTURA DE IQ.EDU.DO

IQ.EDU.DO está organizado por módulos. A continuación se explica cada uno de sus elementos.

# **Bienvenido Natalie!**

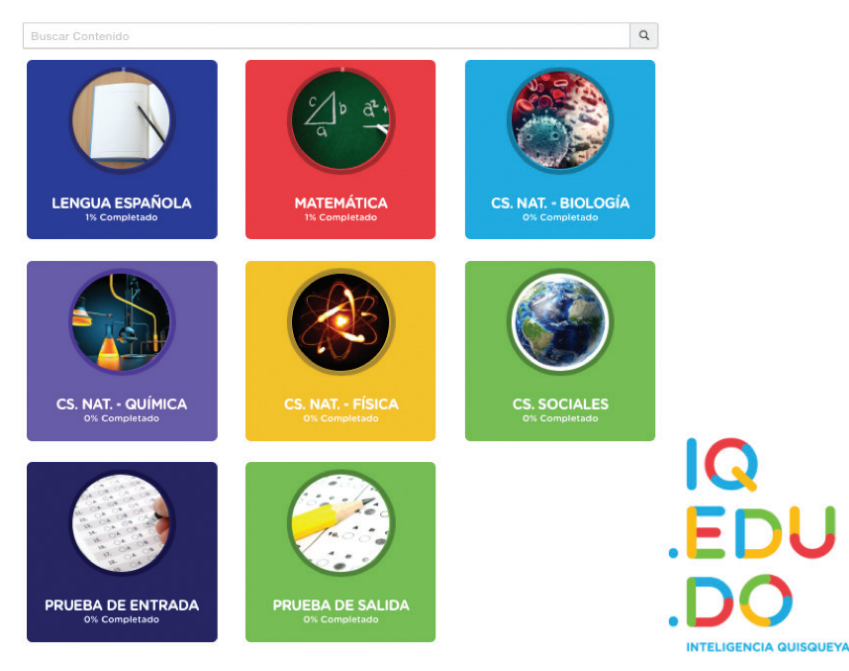

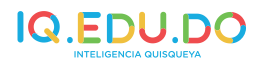

# **Bienvenido Natalie!**

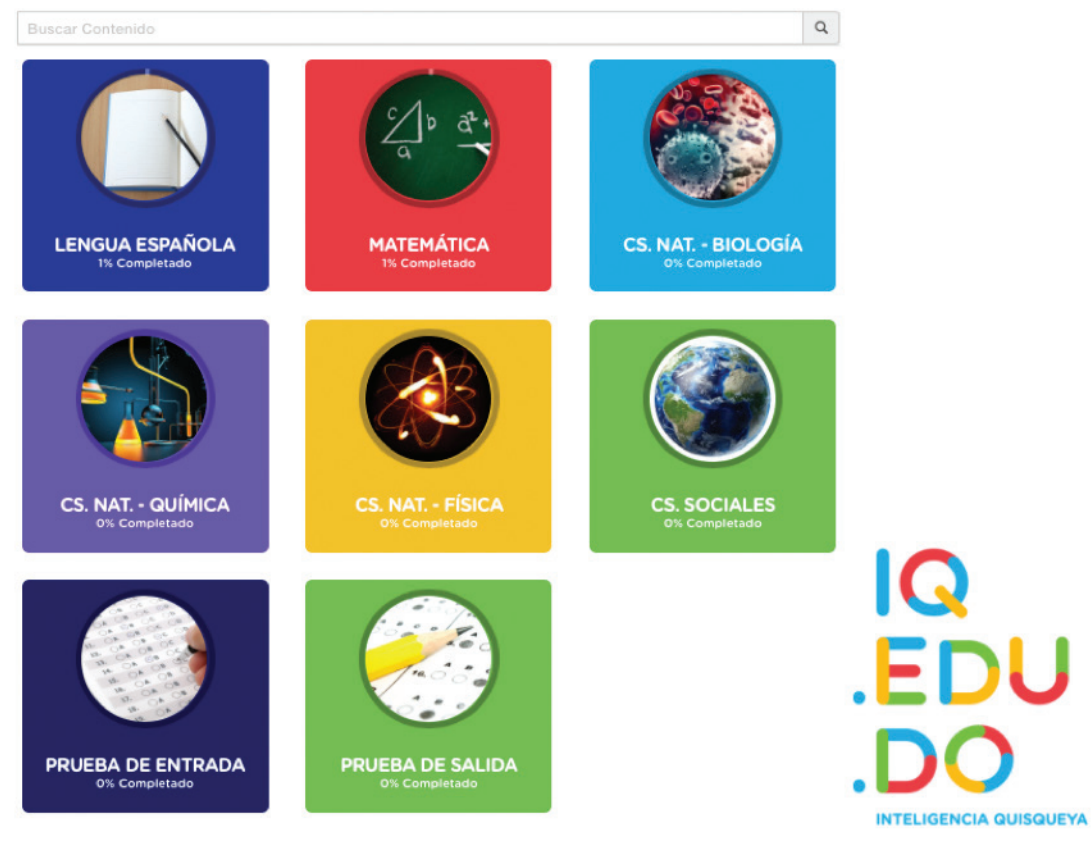

#### 5.1 Asignaturas

La página de inicio de la plataforma está organizada por asignaturas:

- Lengua Española
- Matemáticas
- Ciencias de la Naturaleza
  - Biología
  - Química
  - Física
- Ciencias Sociales

Están compuestas por ejes temáticos que a su vez se dividen en unidades y lecciones diseñadas para un entorno virtual de aprendizaje.

El contenido responde al enfoque curricular vigente y coloca al estudiante en el centro de su propio aprendizaje.

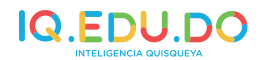

#### 5.1.1 Unidades

Las unidades se refieren a todo el contenido dispuesto en cada una de las áreas académicas. Están compuestas por lecciones y estas a su vez en recursos que permiten la autogestión de los aprendizajes por parte del estudiante.

Al hacer clic sobre la lección de su interés se desplegará los componentes o recursos.

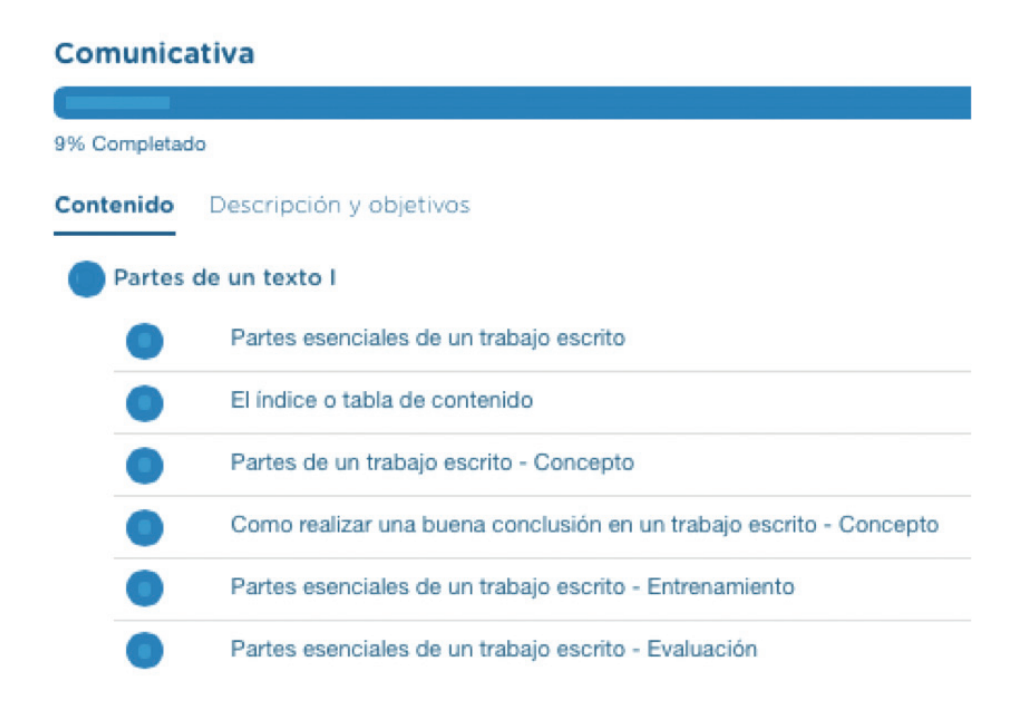

#### 5.1.2 Recursos

Las lecciones o temas están compuestos por cuatro (4) tipos de recursos:

- Video
- Concepto
- Entrenamiento
- Evaluación

#### 5.1.2.1 Videos

Los videos representan un conjunto de indicaciones, mostradas de forma interactiva y resumida, que le permiten al usuario entender los fundamentos y características propias del tema a presentar. Se caracterizan por:

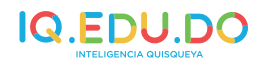

- Contextualizar
- Exponer situaciones de aprendizaje
- Explicar los procedimientos paso a paso
- Ejemplificar con situaciones del día a día
- Interactuar a través de preguntas
- Sintetizar

Una lección puede tener de 1-3 videos, según la complejidad y profundización del tema.

#### 5.1.2.2 Concepto

El concepto es un recurso que hace la función de resumir la lección y de resaltar aquellos aspectos más relevantes que el estudiante debe considerar.

Resulta de mucha ayuda como material de consulta, en trabajos de investigación o colaborativos, asimismo para completar guías de estudio.

#### 5.1.2.3 Entrenamiento

El entrenamiento es una actividad guiada, donde a partir de una situación problema el estudiante puede poner en práctica lo visto en el video.

Dado que es un entrenamiento, las preguntas son formuladas con el fin de que acompañen al estudiante en la resolución de lo planteado. Para ello, cada una de las preguntas es un paso que proporciona una indicación general al estudiante de cómo llegar a la solución.

Por lo regular consta de 5 preguntas, como pueden ser: falso y verdadero; selección múltiple con única o múltiples respuestas; aparea y completa los espacios en blanco.

Es importante resaltar que los entrenamientos se corrigen de forma automática y de inmediato. Además, se ofrece una explicación del poqué una respuesta es incorrecta. De esta forma, el estudiante recibe una retroalimentación que le permite continuar con su proceso de aprendizaje.

#### 5.1.2.4 Evaluación

La evaluación es el recurso que cierra el conjunto de recursos digitales, por tanto evalúa los aprendizajes de toda la lección. Contiene 5 preguntas cerradas de selección múltiple con única respuesta y mantiene una orientación hacia la evaluación de competencias y no de conocimientos específicos.

Al igual que en el entrenamiento, las evaluaciones se corrigen de inmediato y se ofrece la explicación de lugar.

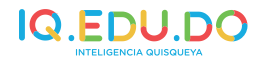

#### 5.2 Prueba de entrada

La prueba de entrada es una prueba espejo o diagnóstica que permite identificar, de forma automática, los temas o lecciones que el estudiante tiene que reforzar para prepararse para las pruebas nacionales.

Está organizada en 10 etapas que se dividen en pruebas cortas. En la primera etapa, la prueba contiene 25 preguntas y en las siguientes fases, 12 preguntas. Para pasar de una etapa a otra se debe completar la ruta de aprendizaje sugerida.

Es importante realizar estas pruebas, ya que el estudiante podrá conocer cuáles son los temas a fortalecer para obtener mejores resultados. A partir de esto se le generará un ruta de aprendizaje.

La ruta o camino de aprendizaje es el conjunto de lecciones propuesto por la plataforma para que el estudiante repase las distintas asignaturas. Con ayuda de esta herramienta, el usuario podrá programar las lecciones que tiene o quiere ver en un período determinado.

Veamos el caso, por ejemplo, de un estudiante que se registró y tomó su prueba de entrada. Si la ruta de aprendizaje le marcara que debe revisar cinco (5) lecciones, el estudiante, dentro de la plataforma, podrá organizar su plan de estudio.

| Tus Programas<br>Pruebas Nacion       | nales 😑                       | Paso 2                            |                     |                                |
|---------------------------------------|-------------------------------|-----------------------------------|---------------------|--------------------------------|
| TUS LECCIONES PARA ES                 | TA SEMANA                     | 90                                |                     | < >                            |
|                                       |                               |                                   | × • 71              | 1                              |
|                                       |                               |                                   | 0 9                 |                                |
| Contraction of the second             |                               |                                   |                     | <b>T</b> TTR                   |
| Modo de organización del di<br>Paso 2 | Formas de discusión<br>Pano 2 | Disciplinas de las<br>Paso        | ciencias so Prin    | neras civilizaciones<br>Peso 2 |
|                                       |                               |                                   |                     | Mostrar Indas                  |
| PROGRESO DE ESTA SEM                  | ANA                           | Tu objetivo vence <mark>20</mark> | 016-05-31 Cambiar - | mostrair todas                 |
| Horas Dedicadas                       | Lecciones Completadas         | Progreso General                  | Tiempo Res          | tante                          |

Es importante promover oportunidades para que los estudiantes aprendan a organizarse, creen su propio plan de estudio y evalúen su aprendizaje.

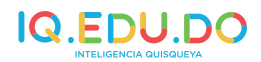

Q

# 5.3 Prueba de Salida

La prueba de salida es un espejo del desempeño que tendrás al tomar tus pruebas nacionales, recomendamos tomarla al finalizar la ruta de aprendizaje.

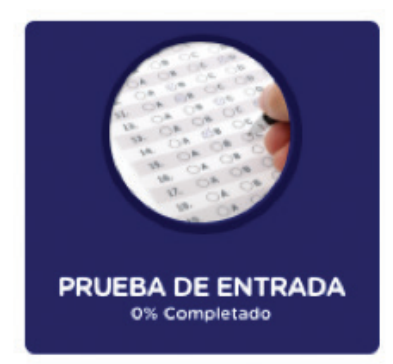

# 5.4 Buscador de contenidos

El buscador de contenidos es un recuadro ubicado en la página de inicio.

# **Bienvenido Natalie!**

Buscar Contenido

Esta herramienta permite realizar búsquedas por temas para mayor rapidez a la hora de encontrar lo que se requiere de forma directa.

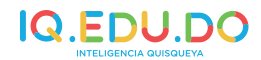

# **6 ÁREAS ACADÉMICAS**

Los contenidos de las áreas académicas están organizados bajo la estructura de ejes temáticos y estas a su vez en bloques de contenidos o unidades.

# 6.1.1 Lengua Española

El área de Lengua Española se fundamenta en el enfoque funcional y comunicativo, ya que prioriza el uso de la lengua para comunicar y la comunicación como tal.

Las unidades y lecciones responden a los propósitos descritos en el currículo vigente del Ministerio de Educación de la República Dominicana. Estas se agrupan en los siguientes ejes temáticos:

- Comunicativa
- Lingüística
- Intelectual
- Literaria
- Sociocultural

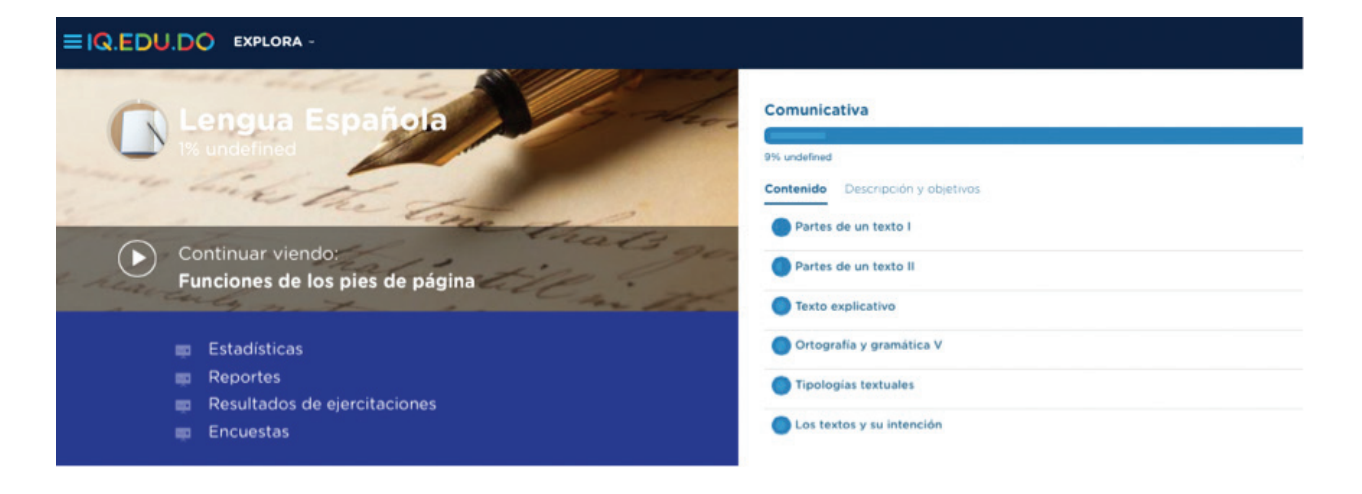

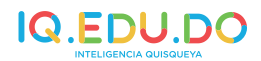

# 6.1.2 Matemáticas

El área de matemáticas se orienta a la resolución de problemas contextualizados. Este espacio se organiza en dominios, es decir en ejes temáticos, como son:

- Lógico conjuntista
- Algebraico
- Geométrico
- Trigonométrico
- Estadístico
- Cálculo

| Matemática<br>1º Complexedo<br>Continuar viendo:<br>Identidades trigonométricas - Ejercicio resuelto        | Lógico-conjuntista<br>18% Completado<br>Contenido Descripción y objetivos<br>Lógica Matemática<br>Teoría de conjuntos I<br>Teoría de conjuntos II |
|----------------------------------------------------------------------------------------------------|----------------------------------------------------------------------------------------------------|
| <ul> <li>Estadísticas</li> <li>Reportes</li> <li>Resultados de ejercitaciones</li> <li>Encuestas</li> </ul> | Algebraico I<br>0% Completado<br>Contenido Descripción y objetivos                                                                                |
| Descripción y objetivos del curso 🗸                                                                         | Expresiones algebraicas                                                                                                    |

# 6.1.3 Ciencias de la Naturaleza

Las Ciencias de la Naturaleza, de acuerdo al currículo vigente, incluyen las siguientes disciplinas: Biología, Química y Física.

En la plataforma IQ.EDU.DO se presentan de forma separada.

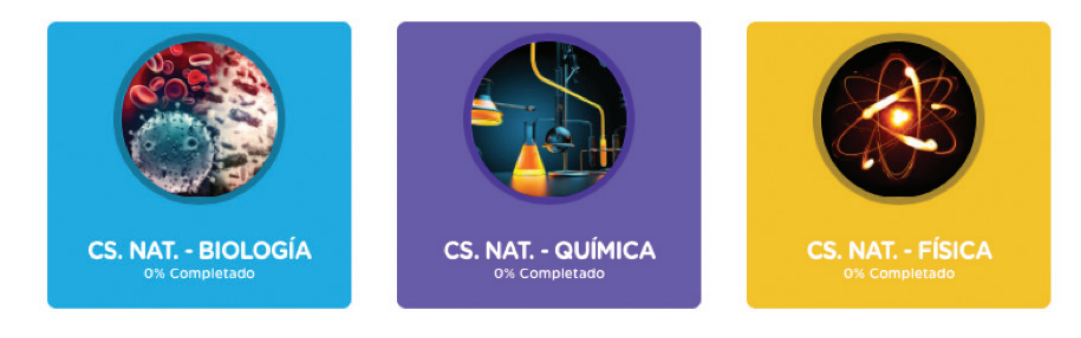

# 

Cada una de estas se encuentran organizadas por bloques de contenidos, como son:

# • Biología

- o Herencia y evolución de las especies
- o Seres vivos y ecosistemas

| EIQ.EDU.DO EXPLORA -                |                                   |
|-------------------------------------|-----------------------------------|
| Cs. Nat Biología                    | Herencia                          |
|                                     | Contenido Descripción y objetivos |
|                                     | adn y arn                         |
|                                     | Proteínas y enzimas               |
|                                     | Genética                          |
|                                     | Leyes de Mendel                   |
|                                     |                                   |
|                                     | Evolución                         |
|                                     |                                   |
|                                     | 0% Completado                     |
| Descripción y objetivos del curso 🗸 | Contenido Descripción y objetivos |
|                                     | El origen de la vida              |

#### • Química:

- o Química general
- o Química orgánica

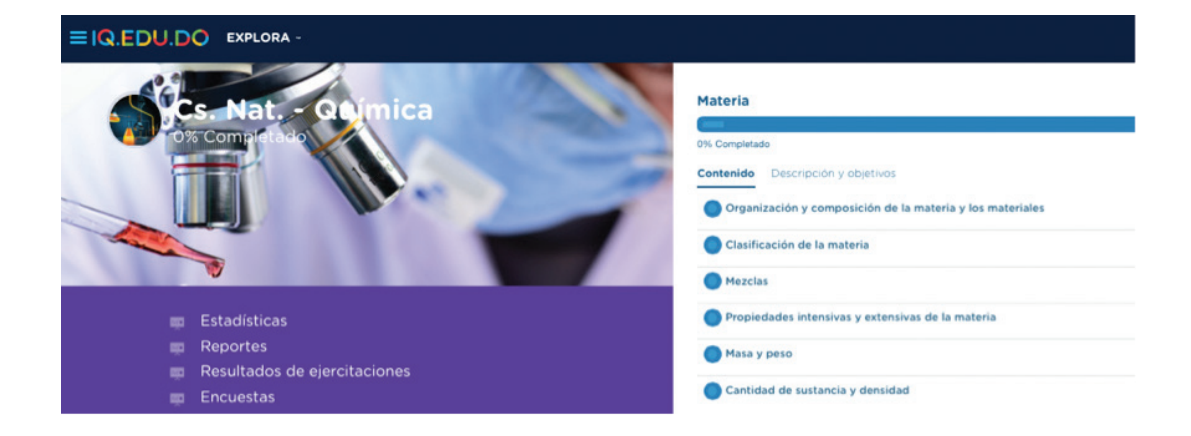

#### • Física

- o Cinemática, dinámica, trabajo y termodinámica
- o Ondas y electromagnetismo
- o Física moderna y óptica

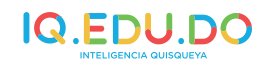

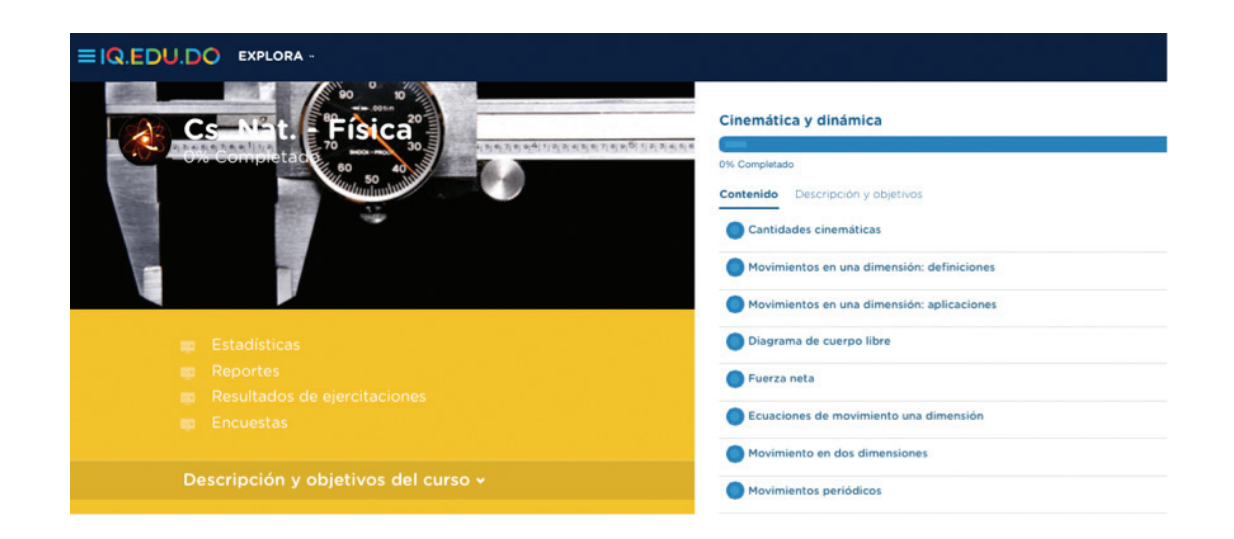

#### 6.1.4 Ciencias Sociales

El área Ciencias Sociales se orienta a un enfoque sociocultural, donde se estimula el aprendizaje en relación con el contexto social y cultural en el que se relacionan los estudiantes.

La organización de los contenidos se realiza en los siguientes bloques:

- Naturaleza de las Ciencias Sociales
- Primeras culturas
- Colonialismo y Revoluciones burguesas
- Análisis de mapas y localización
- Historia y economía de América
- Situación política y económica a partir de '67
- Edad Media y renacimiento
- Grandes guerras
- Geografía, población y recursos
  - La isla de Santo Domingo

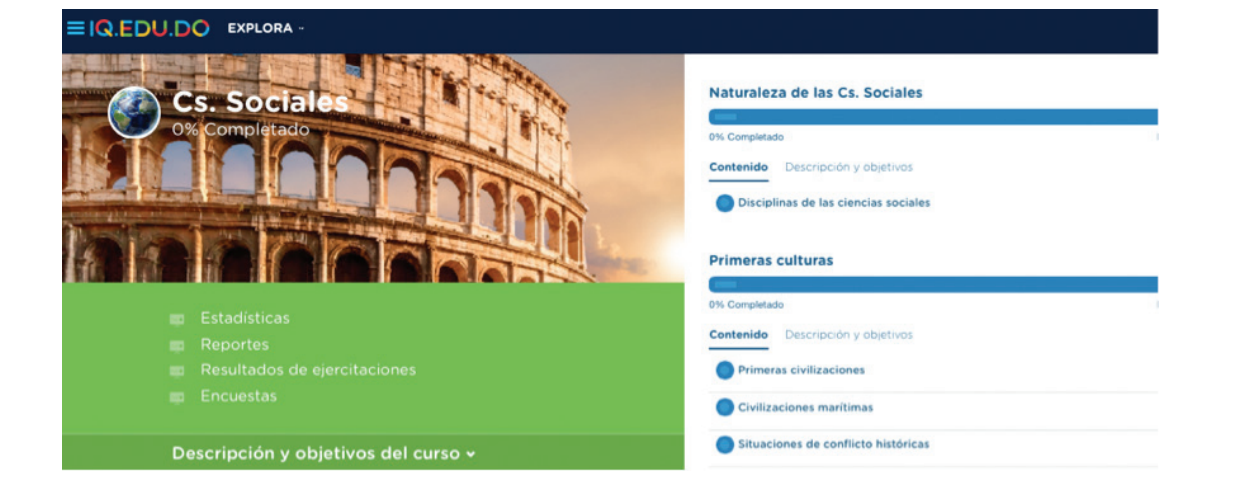

.

•

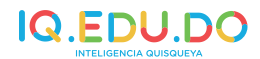

# 7 QUÉ ESTUDIAR

A continuación se muestran algunos ejemplos de lecciones por asignatura que pueden ser utilizados por los docentes en las clínicas para las pruebas nacionales.

### 7.1 Lengua Española

Si el docente de Lengua Española tuviera que dar el tema: Partes de un texto en las clínicas de pruebas nacionales, podría utilizar IQ.EDU.DO de la siguiente forma:

- 1. Ingresa en la plataforma: www.iq.edu.do.
- 2. Desde la pantalla de inicio del usuario, puede realizar la búsqueda del tema a tratar con la ayuda del buscador de contenidos.

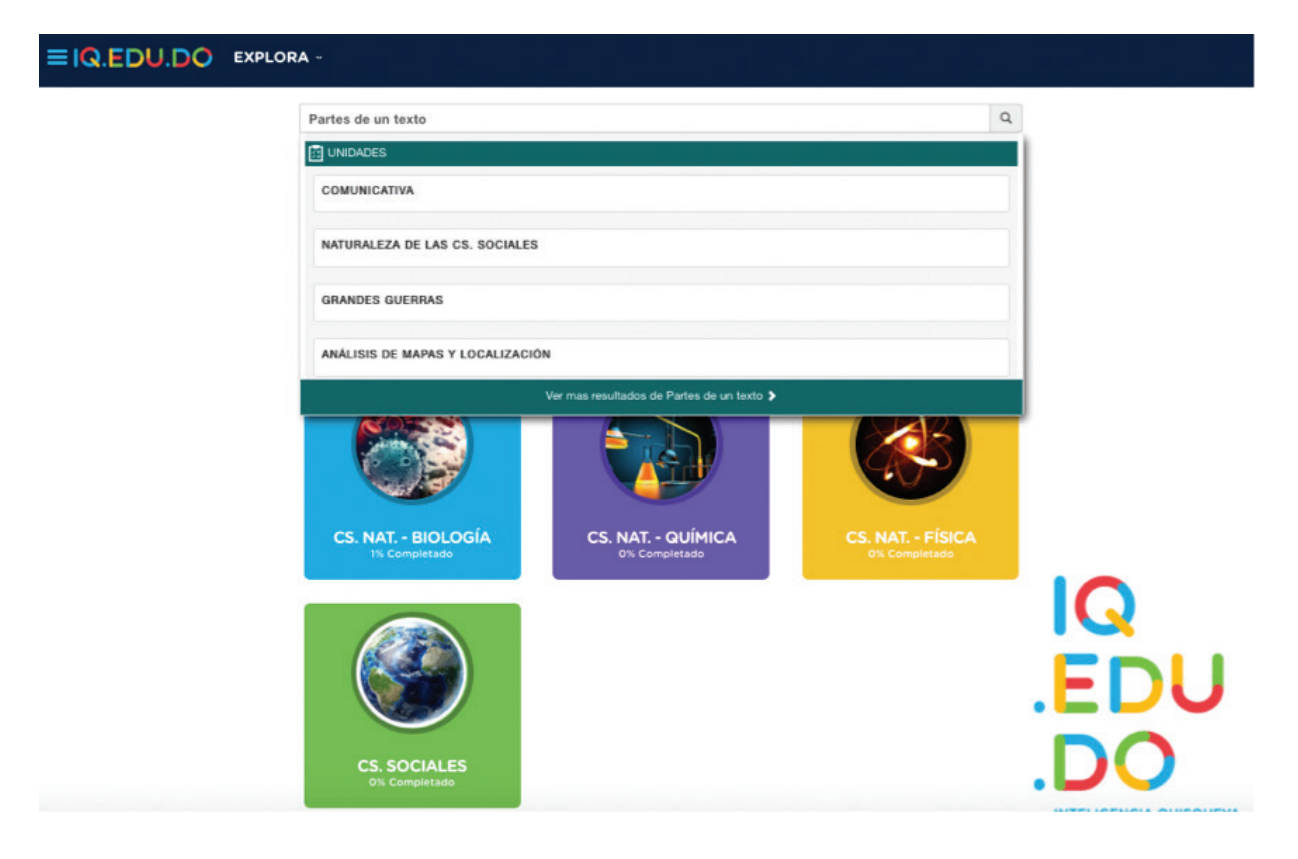

3. Se hace clic sobre el tema seleccionado y se desplegarán los recursos de la lección.

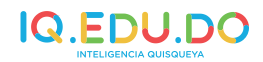

| 11% Completa | do                                                                  | Duración estimada: 02º 44 |
|--------------|---------------------------------------------------------------------|---------------------------|
| Contenido    | Descripción y objetivos                                             |                           |
| Partes       | de un texto I                                                       |                           |
| •            | Partes esenciales de un trabajo escrito                             |                           |
| •            | El índice o tabla de contenido                                      |                           |
| •            | Partes de un trabajo escrito - Concepto                             |                           |
| •            | Como realizar una buena conclusión en un trabajo escrito - Concepto |                           |
| •            | Partes esenciales de un trabajo escrito - Entrenamiento             |                           |
| 0            | Partes esenciales de un trabajo escrito - Evaluación                |                           |

4. Una opción para iniciar esta lección sería entregar un texto a los estudiantes; este pudiera ser cualquiera que responda a las partes que tiene un texto. El objetivo sería que los jóvenes utilicen ese instrumento y junto al video: Partes esenciales de un trabajo escrito, puedan reconocer de forma práctica las indicaciones que ofrece el video.

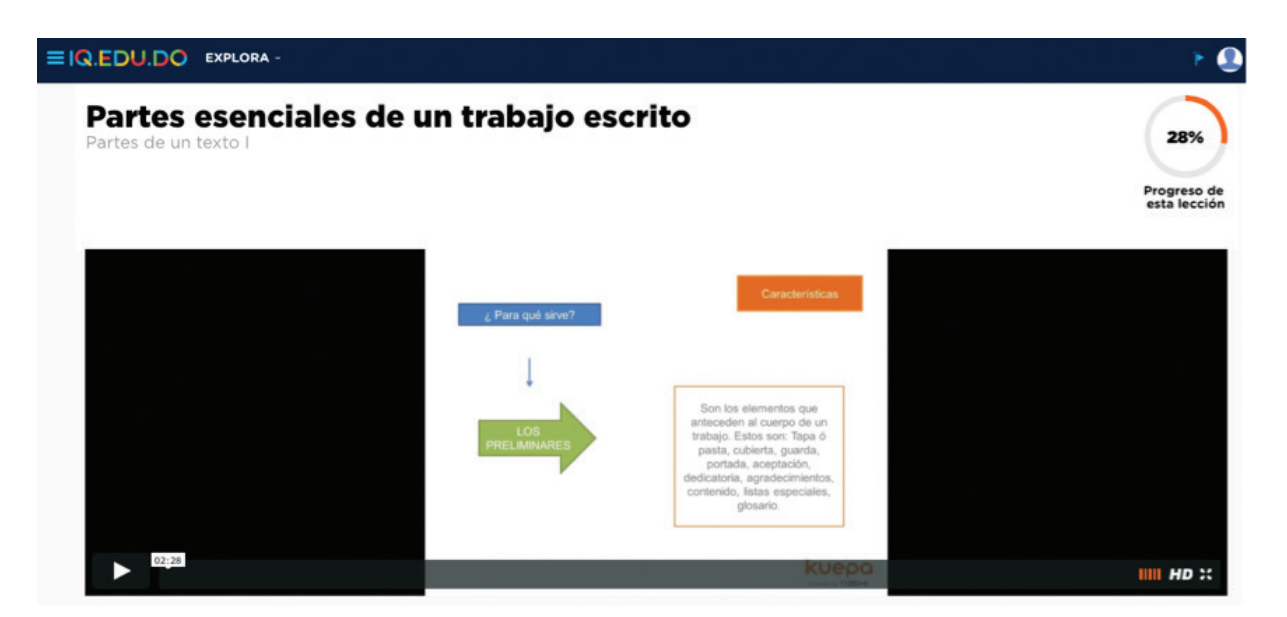

5. Al culminar el video, se podría iniciar con una estrategia para activar los conocimientos previos sobre los índices y tablas de contenidos.

.

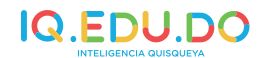

Se podría hacer a través de un ejercicio, donde el docente entregaría dos (2) textos con índices, uno correcto y otro incorrecto. Se les pediría a los estudiantes que señalen las diferencias y características de cada uno.

6. Se coloca el video: El índice o tabla de contenido.

| EIQ.EDU.DO EXPLORA -                                                                                                    | ۴                  |
|----------------------------------------------------------------------------------------------------|--------------------|
| El índice o tabla de contenido<br>Partes de un texto I                                                                                | 28%<br>Progreso de |
| Sintesis                                                                                                    | esta lección       |
| La tabla de contenido o indice, es el sistema óseo<br>del trabajo, ya que le da la estructura y forma<br>organizacional.              |                    |
| Una tabla de contenido bien construida, permitirá<br>tener una idea general, del contenido, temáticas,<br>anexos de la investigación. |                    |
| Ahorra tiempo porque orienta la lectura                                                                                               |                    |
|                                                                                                    | IIII HD ::         |

7. Luego de ver el video y con el recurso de concepto, los estudiantes se apoyarían para organizar las partes de un texto. Lo harían con recortes e imágenes de partes de textos.

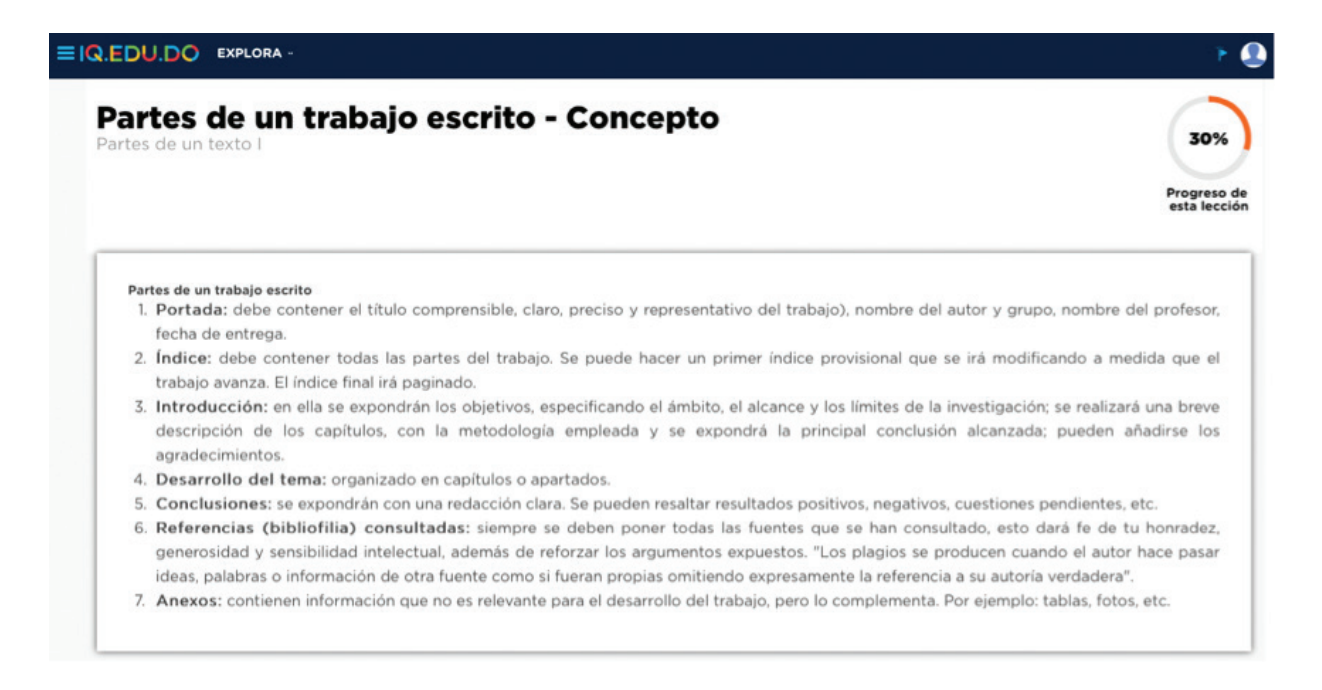

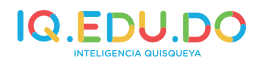

8. El entrenamiento se podría realizar de forma colaborativa en parejas o tríos.

| EDU.DO EXPLORA -                                                                                                 | +                         |
|----------------------------------------------------------------------------------------------------|---------------------------|
| Partes esenciales de un trabajo escrito -                                                                        | 31%                       |
| Entrenamiento<br>ontesta a continuación las preguntas 1 a 5                                                      | Progreso d<br>esta lecció |
| Pregunta 1                                                                                                    |                           |
| Responde:<br>Los elementos esenciales de un trabajo escrito son:                                                 |                           |
| A. Los complementarios, la introducción, el indice.                                                              |                           |
| B. Cuerpo del trabajo, la bibliografia, portada.                                                                 |                           |
| C. Los preuminares, cuerpo de tracajo, los comperentranos.     D. Los anexos, las conclusiones, la bibliografía. |                           |
| Pregunta 2                                                                                                    |                           |
| Responde:<br>Dentro de los textos que hacen parte de los complementarios de un trabajo escrito, el infalible es: |                           |
| A. Las tablas informativas.                                                                                      |                           |
| O B. Los anexos.                                                                                                 |                           |
| C. La bbiografia.                                                                                                |                           |
| D. Las tablas de datos.                                                                                          |                           |

9. Para cerrar esa lección, el docente podría asignar la evaluación para realizarla de forma individual.

| artes esenciales de un trabajo escrito -<br>/aluación                                                                                                    | (        |
|----------------------------------------------------------------------------------------------------|----------|
| ntesta a continuación las preguntas 1 a 5                                                                                                    | Progesta |
| Pregunta 1                                                                                                    |          |
| Responde:<br>El escrito es la materialización de un discurso, por tal razón debe ser:                                                                                                    |          |
| A. Coherente, limpio y de trascendencia.     B. Objetivo, argumentativo y de orden social.     C. Completo, interactivo e intelectual.                                                                                               |          |
| D. Organizado, de orden político y social.                                                                                                    |          |
| Pregunta 2                                                                                                    |          |
| Responde:<br>En sintesis, los elementos de un buen escrito están enmarcados en la correcta utilización de signos de puntuación, reglas ortográficas, semánticas, sintácticas y cognitivas.<br>El anterioir es un ejempto de párrafo: |          |
| A De conclusión.                                                                                                    |          |
| O B. De investigation.                                                                                                    |          |

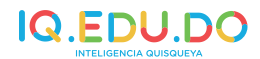

# 7.2 Matemáticas

- Si el docente de Matemáticas tuviera que dar el tema: Identidades trigonométricas en las clínicas de pruebas nacionales, podría utilizar IQ.EDU.DO de la siguiente forma:
- 1. Ingresa en la plataforma: www.iq.edu.do.
- 2. Desde la pantalla de inicio del usuario, puede realizar la búsqueda del tema a tratar con la ayuda del buscador de contenidos.

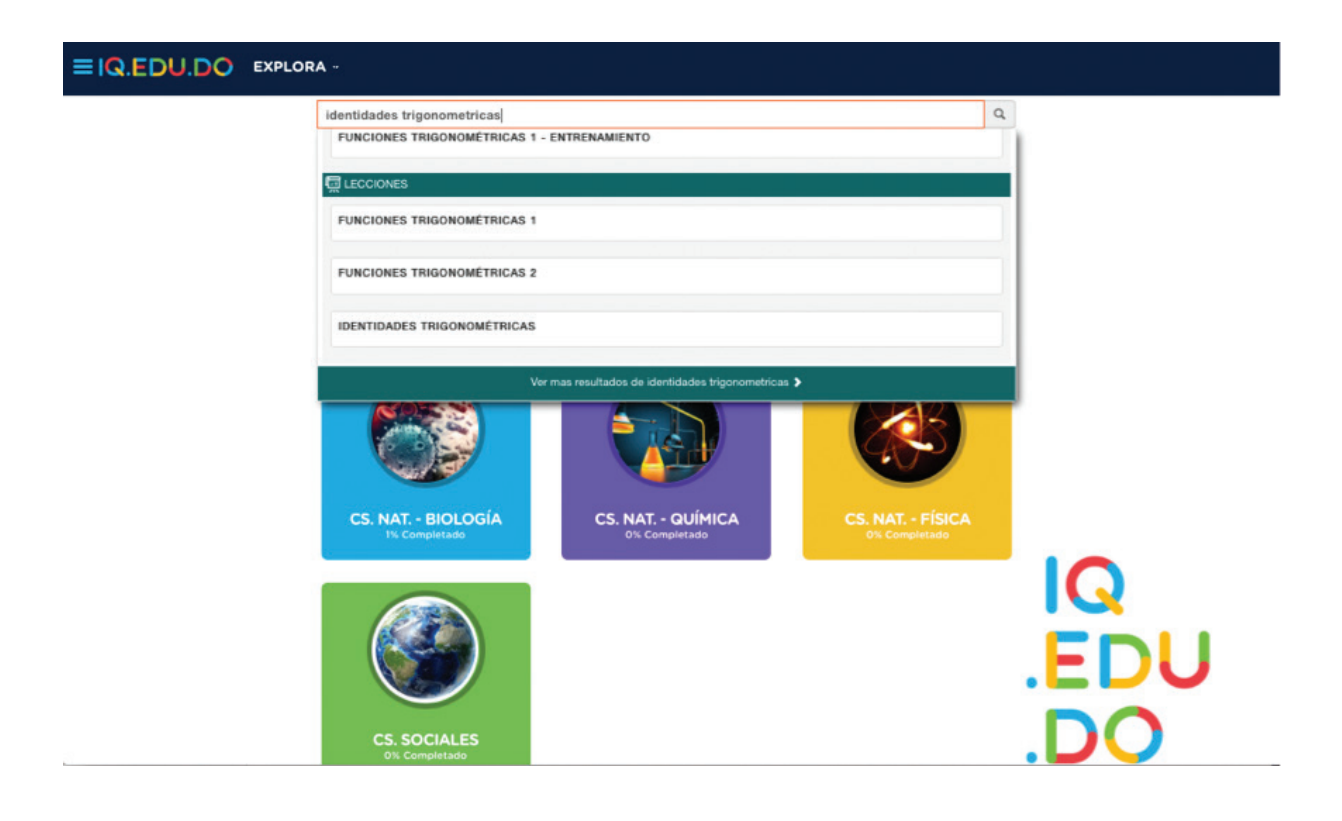

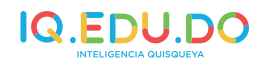

3. Se hace clic sobre el tema seleccionado y se desplegarán los recursos de la lección.

| Trigonométrico |                                                  |                            |  |  |
|----------------|--------------------------------------------------|----------------------------|--|--|
|                |                                                  |                            |  |  |
| 3% Completado  |                                                  | Duración estimada: 02º 03' |  |  |
| Contenido      | Descripción y objetivos                          |                            |  |  |
| Funcion        | es trigonométricas 1                             |                            |  |  |
| Funcion        | es trigonométricas 2                             |                            |  |  |
| O Inversa d    | de una función trigonométrica                    |                            |  |  |
| Resoluci       | ón de triángulos no rectángulos                  |                            |  |  |
| ldentida       | des trigonométricas                              |                            |  |  |
| •              | Identidades trigonométricas                      |                            |  |  |
| •              | Comprueba una identidad trigonométrica           |                            |  |  |
| •              | Identidades trigonométricas - Ejercicio resuelto |                            |  |  |
| •              | Identidades trigonométricas - Entrenamiento      |                            |  |  |
| •              | Identidades trigonométricas - Evaluación         |                            |  |  |

4. Con el objetivo de contextualizar a los estudiantes, el docente podría colocar el video: Identidades trigonométricas.

|                                                                                                    | ۴ 🖲                                |
|----------------------------------------------------------------------------------------------------|------------------------------------|
| Identidades trigonométricas<br>Identidades trigonométricas                                                                                                    | 15%<br>Progreso de<br>esta lección |
| 1. Simplificar la expressión<br>aparentemente más compleja<br>$\frac{1 - \cos \theta}{\cos \theta} = \frac{\tan^2 \theta}{1 + \sec \theta}$ $= \frac{\sec^2 \theta - 1}{1 + \sec \theta}$ 2. Factorizar, adicionar, fracciones,<br>desarrollar, biocomol, raccionalizar | 5n<br>9 – 1                        |
| D3:49                                                                                                    | Uepa IIII HD ::                    |

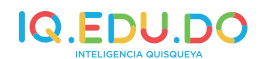

5. A fin de refrescar los procedimientos de cómo comprobar las identidades, se podría colocar el video: Comprueba una identidad trigonométrica.

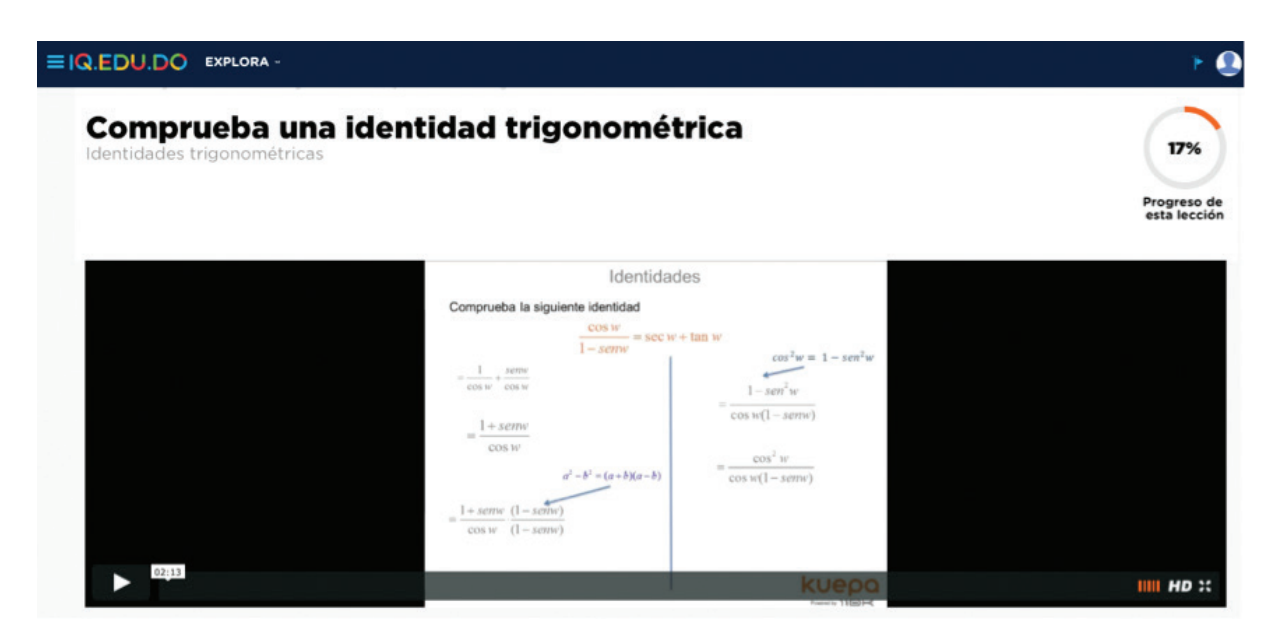

6. El docente podría plantear algunos ejercicios para que los estudiantes los resuelvan en clases y con el apoyo del recurso: Identidades trigonométricas-ejercicio resuelto.

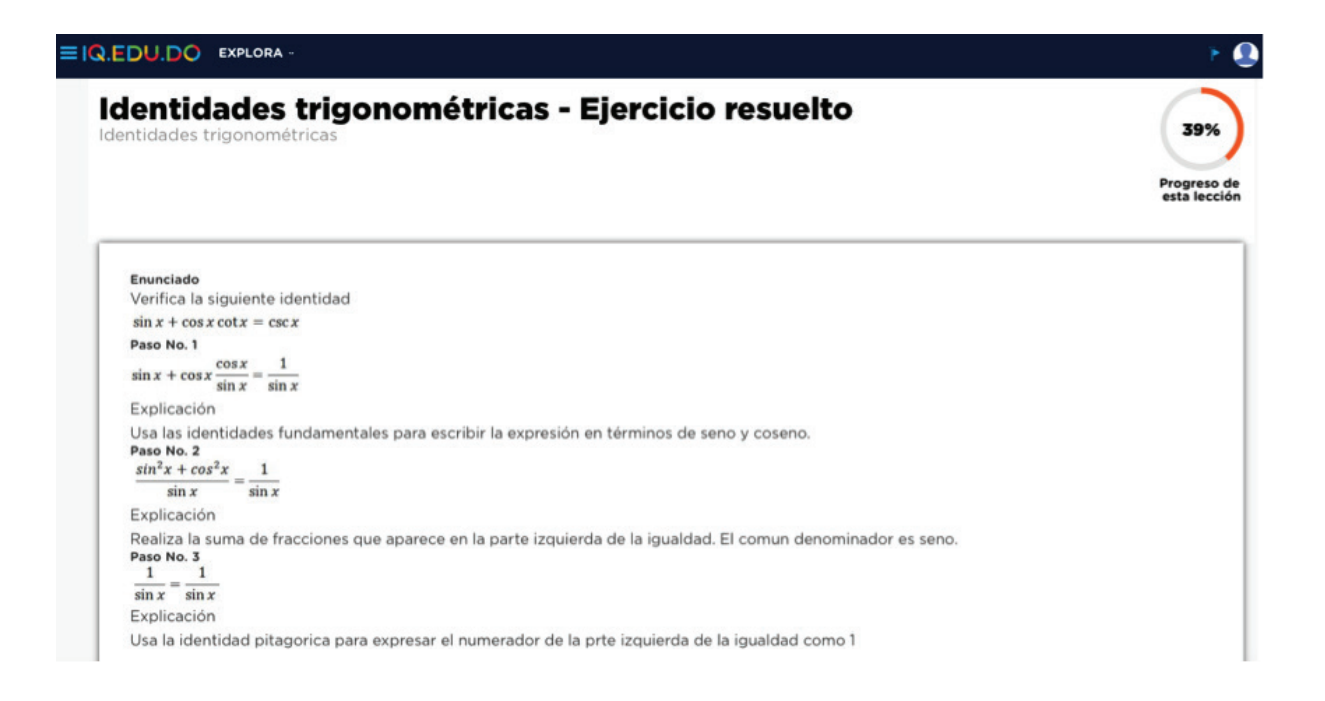

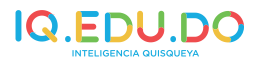

7. Se divide la clase en 5 grupos. Se proyecta el entrenamiento y cada equipo responde una pregunta del mismo. Transcurrido el tiempo para esto, se discuten las respuestas en clases.

| RA                                                                                                    |                                     |
|----------------------------------------------------------------------------------------------------|-------------------------------------|
| Identidades trigonométricas -<br>Entrenamiento<br>Contesta a continuación las preguntas 1 a 5                                                                                          | 39%)<br>Progreso de<br>esta lección |
| Pregunta 1  Responde: Soluciona la siguiente identidad trigonométrica: Sen(v)Cot(v)  A. sen(v)  B. cos(v)  C. 1  D. tanto                                                              |                                     |
| Pregunta 2  Responde: La siguiente expresión algebraica corresponde: 1 - Cos <sup>2</sup> (x)  A. cac <sup>2</sup> x B. sec <sup>2</sup> x C. sec <sup>3</sup> x C. sec <sup>3</sup> x |                                     |

8. Para cerrar la lección, los estudiantes realizan de forma individual la evaluación.

| Identidades trigonométricas -<br>Evaluación<br>Contesta a continuación las preguntas 1 a 5                                          | 39%)<br>Progreso de<br>esta lección |
|----------------------------------------------------------------------------------------------------|-------------------------------------|
| Pregunta 1 Responde: Simplifica la expresión, utilizando identidades fundamentales: Sen(ii)Csc(ix) A. Sec x. B. Céc x. C. S. Ben x. |                                     |
| D. 1. Pregunta 2 Responde: Teniendo en cuenta las identifidades Pitagóricas, la expresión 1 - Sen <sup>2</sup> (x)                  |                                     |
| <ul> <li>○ A. Sen<sup>2</sup> x.</li> <li>○ B. Con<sup>2</sup> x.</li> <li>○ C. Con x.</li> </ul>                                   |                                     |

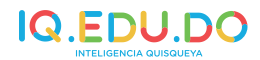

# **7.3 CIENCIAS DE LA NATURALEZA**

# 7.3.1 Biología

- Si el docente de Biología tuviera que dar el tema: Genética en las clínicas de pruebas nacionales, podría utilizar IQ.EDU.DO de la siguiente forma:
- 1. Ingresa en la plataforma: www.iq.edu.do.
- 2. Desde la pantalla de inicio del usuario, puede realizar la búsqueda del tema a tratar con la ayuda del buscador de contenidos.

| PLORA -                           |                                  |                                 |      |
|-----------------------------------|----------------------------------|---------------------------------|------|
| genetica                          |                                  | Q                               | k    |
| S RECURSOS                        |                                  | 3                               | K .  |
| GENÉTICA - ENTRENAMIENTO          |                                  |                                 |      |
| GENÉTICA - EVALUACIÓN             |                                  |                                 |      |
| GENÉTICA                          |                                  |                                 |      |
|                                   | Ver mas resultados de genetica 🕽 |                                 |      |
|                                   |                                  |                                 |      |
| CS. NAT BIOLOGÍA<br>0% Completado | CS. NAT QUÍMICA<br>0% Completado | CS. NAT FÍSICA<br>0% Completado |      |
|                                   |                                  |                                 | IQ   |
|                                   |                                  |                                 | .EDU |
| CS. SOCIALES<br>0% Completado     |                                  |                                 | .DO  |

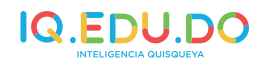

3. Se hace clic sobre el tema seleccionado y se desplegarán los recursos de la lección.

| Herencia                          |                            |
|-----------------------------------|----------------------------|
|                                   |                            |
| 0% Completado                     | Duración estimada: 01º 40' |
| Contenido Descripción y objetivos |                            |
| ADN y ARN                         |                            |
| Proteínas y enzimas               |                            |
| Genética                          |                            |
| Genética                          |                            |
| Codominancia                      |                            |
| Fenotipo - Concepto               |                            |
| Genotipo - Concepto               |                            |
| Genética - Entrenamiento          |                            |
| Genética - Evaluación             |                            |
|                                   |                            |
| Leyes de Mendel                   |                            |

4. Una opción sería iniciar colocando el recurso de video: Genética.

| Nat Biología -> Herencia -> Genética -> Genética |                       |                                                |                                                             |                                                          |                                                                                                    | Sigurente >               |
|--------------------------------------------------|-----------------------|------------------------------------------------|-------------------------------------------------------------|----------------------------------------------------------|----------------------------------------------------------------------------------------------------|---------------------------|
| <b>Genética</b><br>enética                       |                       |                                                |                                                             |                                                          |                                                                                                    | 0%                        |
|                                                  |                       |                                                |                                                             |                                                          |                                                                                                    | Progreso d<br>esta lecció |
|                                                  |                       |                                                |                                                             |                                                          |                                                                                                    |                           |
|                                                  |                       |                                                |                                                             |                                                          | Less etc. Inc.                                                                                                    |                           |
|                                                  |                       |                                                |                                                             |                                                          | Ley de la<br>recombinación                                                                                                    |                           |
|                                                  | Par                   | ental:                                         | AaBb x                                                      | AaBb                                                     | Ley de la<br>recombinación                                                                                                    |                           |
|                                                  | Par                   | ental:                                         | AaBb x                                                      | AaBb                                                     | Ley de la recombinación                                                                                                    |                           |
|                                                  | Par                   | ental:                                         | AaBb x<br>Ab ae                                             | AaBb<br>ab<br>B AaBb                                     | Ley de la<br>recombinación<br>FENOTIPO:<br>9 Amarillo-Liso<br>3 Amarillo - Rugoso                                                                                                    |                           |
|                                                  | Par<br>AB             | AR<br>AABB                                     | Aabb x                                                      | AaBb<br>ab<br>B AaBb<br>b Aabb                           | Ley de la<br>recombinación<br>9 Amarillo-Liso<br>3 Amarillo - Rugoso<br>3 Verde - Liso<br>1 Verde - Rugoso                                                                                   |                           |
|                                                  | Par<br>AB<br>Ab       | AB<br>AA38<br>AA8b<br>AA8b                     | AaBb x<br>Ab as<br>AASb Aus<br>AAbb Aus                     | AaBb<br>ab<br>AaBb<br>Aabb<br>Aabb                       | Ley de la<br>recombinación<br>9 Amarillo-Liso<br>3 Amarillo - Rugoso<br>3 Verde - Liso<br>1 Verde - Rugoso<br>GENOTIPO:                                                                      |                           |
|                                                  | Par<br>AB<br>Ab<br>ab | ental: ,<br>AB<br>AABB<br>AABB<br>AABB<br>AABB | AaBb x<br>AABb AaB<br>AABb AaB<br>AaBb AaB<br>AaBb 3aB      | Aabb<br>ab<br>Aabb<br>Aabb<br>aabb                       | Ley de la<br>recombinación<br>9 Amorillo-Liso<br>3 Amorillo-Liso<br>3 Amorillo-Liso<br>3 Amorillo-Liso<br>3 Verde - Liso<br>1 Verde - Rugoso<br>GENOTIPO:<br>1:2AB8.2:2ABb.1:AaB8.<br>4:AaBb |                           |
|                                                  | Par<br>AB<br>Ab<br>ab | AB<br>AABA<br>AABA<br>AABA<br>AABA<br>AABA     | AaBb X<br>Ab at<br>AABb Aa<br>AABb Aa<br>AaBb aa<br>Aabb aa | A a Bb<br>ab<br>A a Bb<br>A a bb<br>B A a bb<br>B A a bb | Ley de la<br>recombinación<br>9 Amarilo-Liso<br>3 Amarilo-Rugoso<br>3 Verde - Rugoso<br>3 Verde - Rugoso<br>GENOTIPO:<br>1:AABB,2:AABb,1:AaBB,<br>4:AaBb                                     |                           |

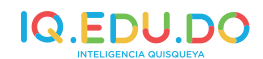

A medida que transcurra el video, el docente podría crear un mapa conceptual en la pizarra con los elementos clave para lograr la asociación y vinculación de los conceptos.

5. Con el objetivo de ejemplificar la codominancia se podría reproducir el video correspondiente.

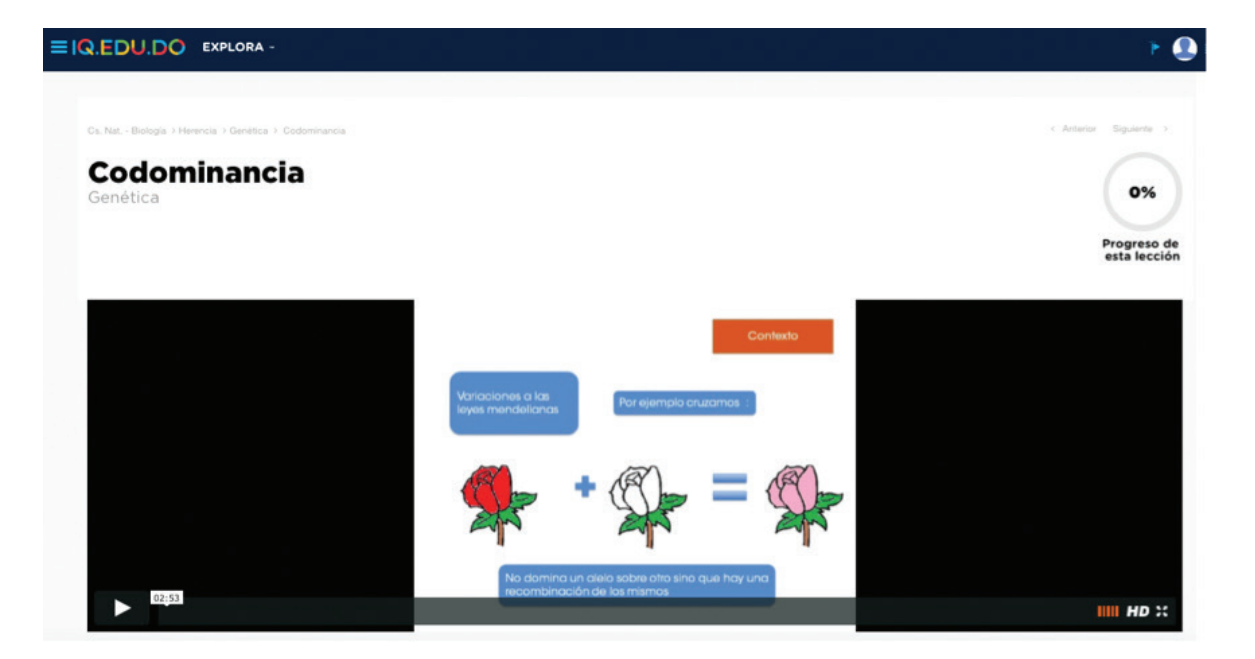

6. Con el fin de diferenciar el concepto de fenotipo y genotipo se podría utilizar estos recurso para explicar detalladamente las características de esta propiedad.

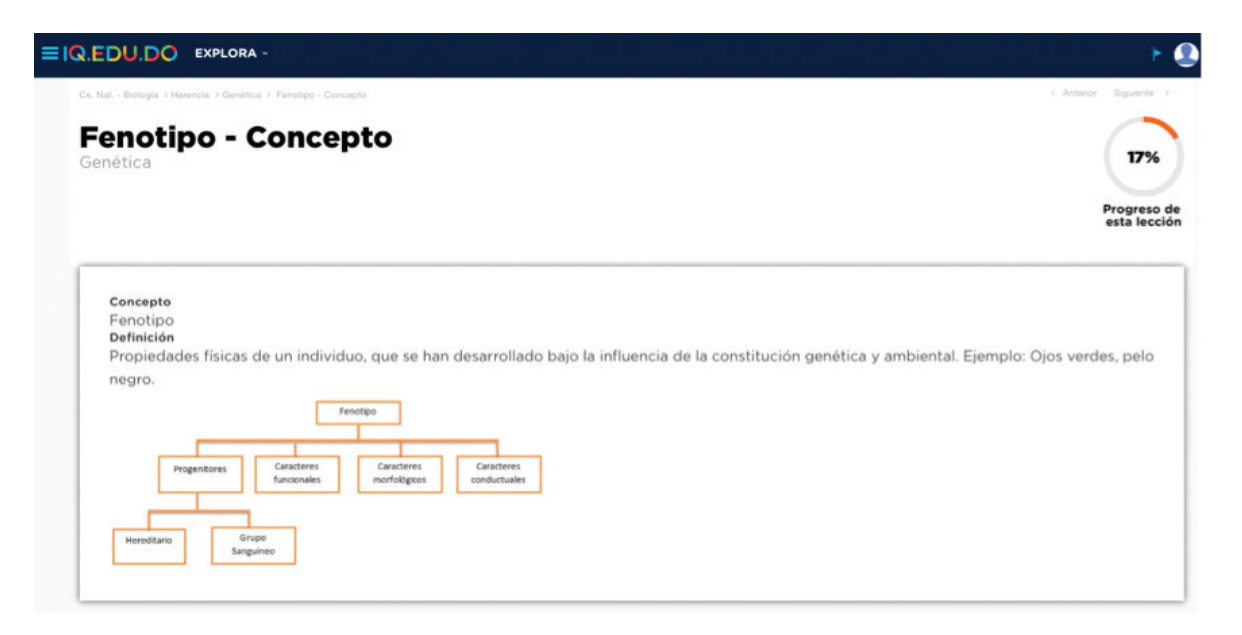

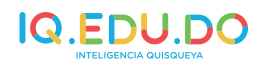

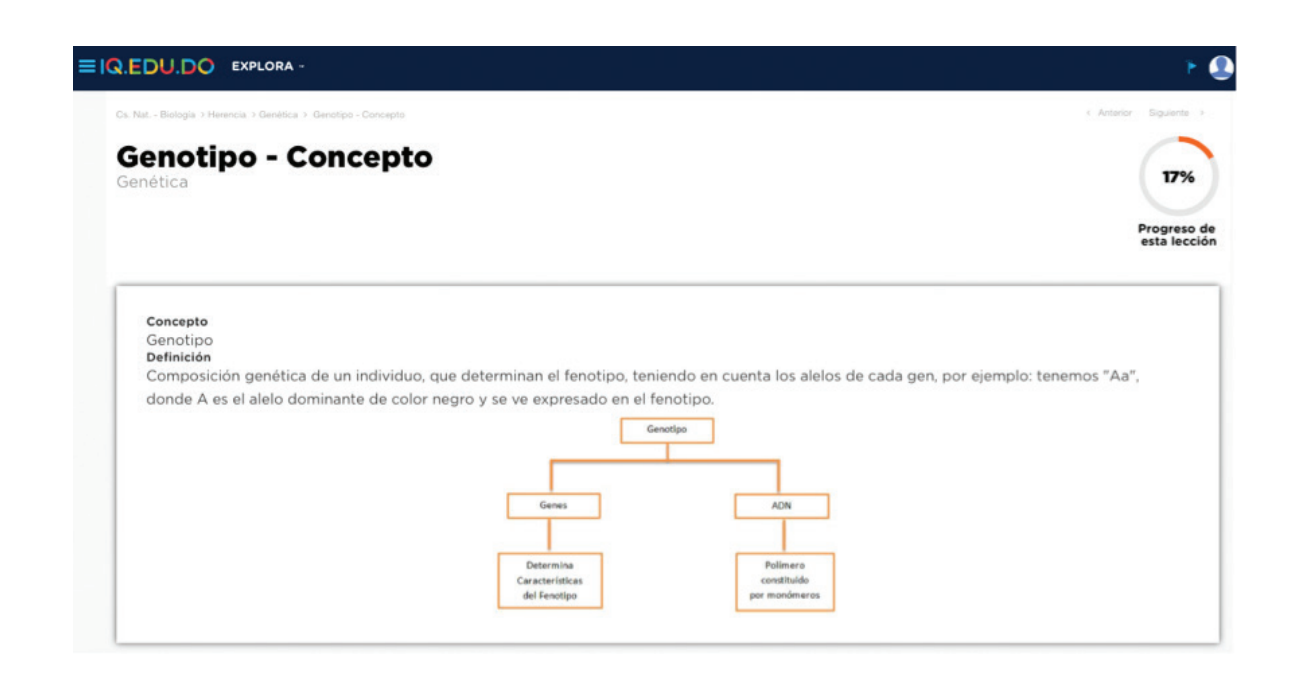

7. A modo de fortalecer esta lección, se sugiere que los estudiantes realicen el entrenamiento de forma colaborativa.

| DU.DO EXPLORA -                                                                                                    | ۲            |
|----------------------------------------------------------------------------------------------------|--------------|
| enética - Entrenamiento<br>ntesta a continuación las preguntas 1 a 4                                                                                                    | 33%          |
| Pregunta 1         Responde:         Varias mariposas rayadas con el mierno genotipo son apareadas y producen 32 descendientes rayados y 8 sin rayas. Bu predicción en cuanto a los genotipos de los padres seria:         A. Rex RP         B. RBx RP         C. If x xr         O. D. RBx xr                                                                                             | estă lección |
| Pregunta 2  Responde: Una mutación es el cambio de uno o varios nucleótidos del ADN de un individuo. Si la mutación se expresa en el cambio de una característica fenotípica del individuo se puede decir que: A. Se sintetizo una proteina diferente a la esperada. B. No ecurró sintesia de proteínas. C. Hubo formación de civilas hapicides. D. Cambio el antema de civilas hapicides. |              |

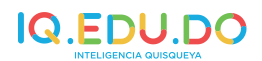

8. Con la intención de comprobar lo aprendido, los estudiantes, de manera individual, podrían realizar la evaluación.

| enética - Evaluación<br>Itesta a continuación las preguntas 1 a 5                                                                                          | 3    |
|----------------------------------------------------------------------------------------------------|------|
|                                                                                                    | esta |
| Pregunta 1 Responde: Azi como la mayoría de áreas como la física, la fílosofía tienen un padre o un creador, quien es considerado el padre de la genética: |      |
| A. Robert Hooke.     B. Gregor Mendel.     C. Sebassano Mendel.     D. Gregor Lamarck.                                                                     |      |
| Pregunta 2                                                                                                    |      |
| Responde:<br>LIMm, ojos grandes, AABb, veilos en la segunda falange:                                                                                       |      |
| A. Genotipo, genotipo, filotipo, enterotipo. B. Genotipo, fenotipo, genotipo, dedotipo. C. Genotipo homonicationa hierarcianto dedotipo.                   |      |

# 7.4 Ciencias Sociales

- Si el docente de Ciencias Sociales tuviera que dar el tema: Periodos entre guerras en las clínicas de pruebas nacionales, podría utilizar IQ.EDU.DO de la siguiente forma:
- 1. Ingresa en la plataforma: www.iq.edu.do.
- 2. Desde la pantalla de inicio del usuario, puede realizar la búsqueda del tema a tratar con la ayuda del buscador de contenidos.

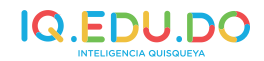

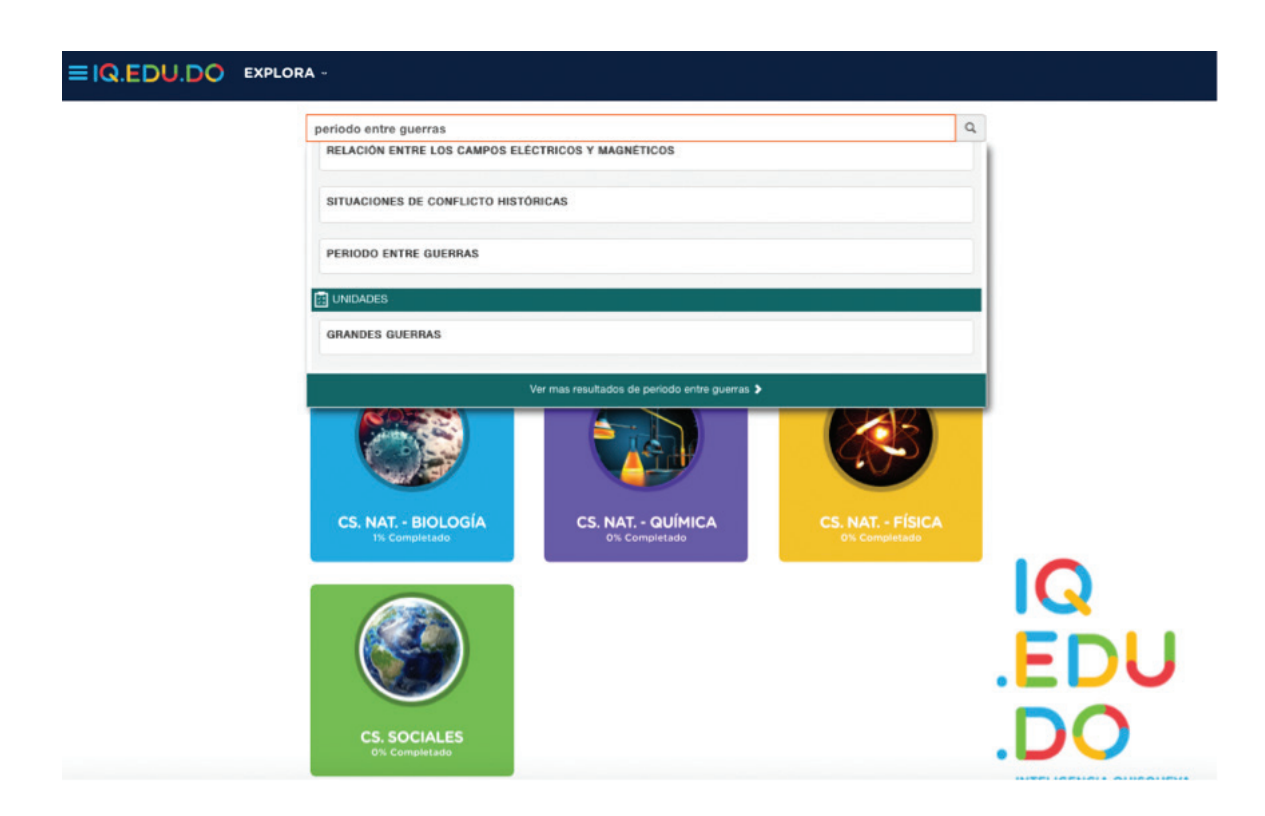

3. Se hace clic sobre el tema seleccionado y se desplegarán los recursos de la lección.

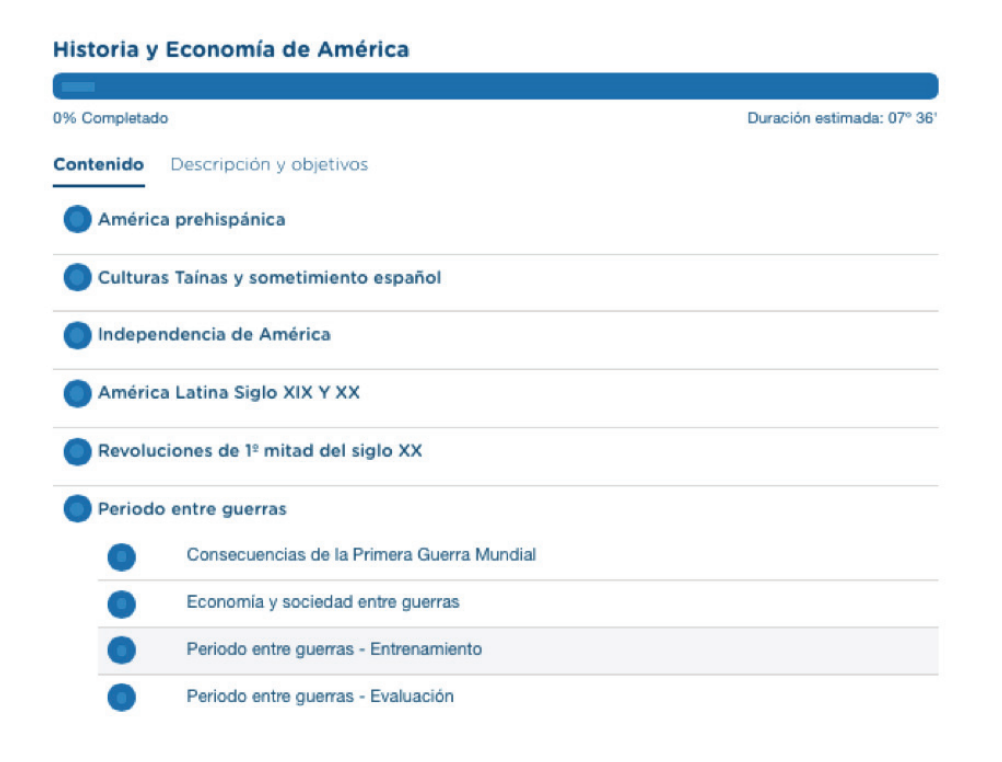

# 

4. Se podría iniciar activando los conocimiento previos, a través de un debate entre dos estudiantes. El docente elige dos voluntarios que durante 2 minutos defenderán una de estas posiciones:

- · Las guerras solo dejan consecuencias positivas.
- · Las guerras solo dejan consecuencias negativas.

Concluido el tiempo, se pregunta al resto de los estudiantes a quién apoyan, según los argumentos presentados y se cierra la actividad.

5. El docente reproduce el recurso de video: Consecuencias de la Primera Guerra Mundial.

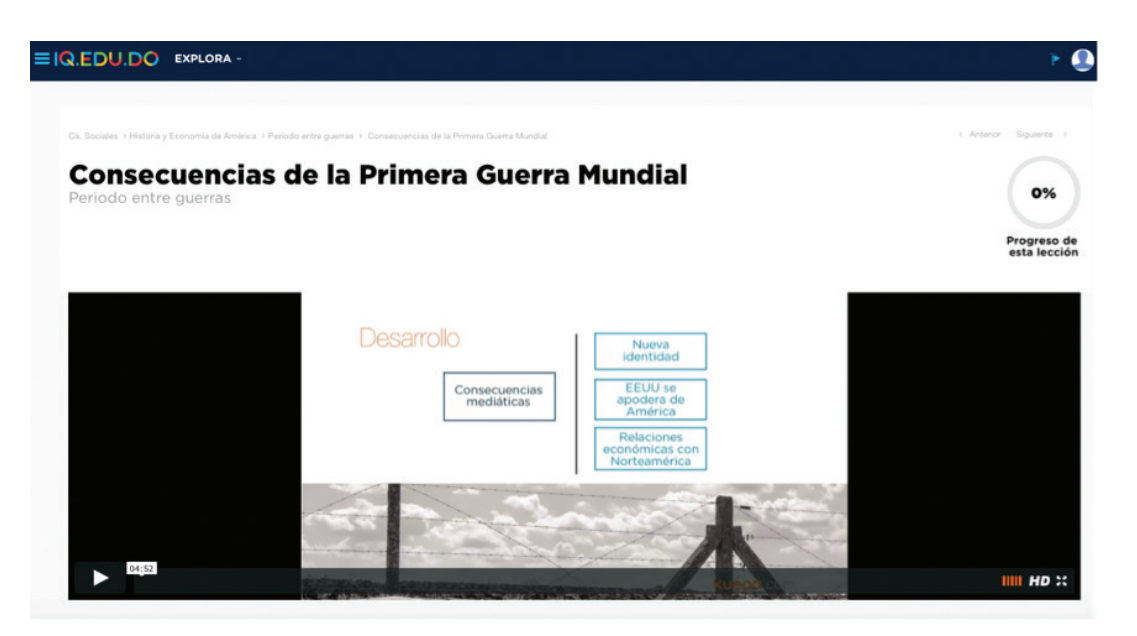

6. El docente coloca el próximo video: Economía y sociedad entre guerras.

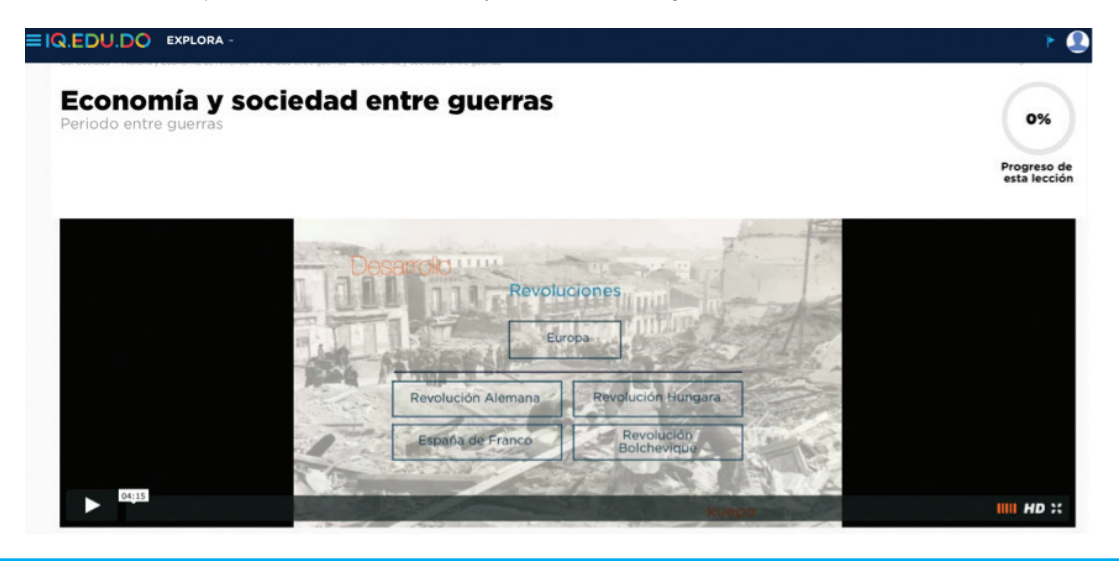

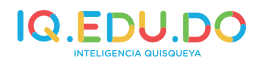

7. Con vistas a reforzar lo aprendido, el docente proyecta en una pantalla el entrenamiento y en conjunto se discuten las preguntas.

| Periodo entre guerras -<br>Entrenamiento<br>Contesta a continuación las preguntas 1 a 5<br>Progreso de<br>esta lección                                                                                                    |
|----------------------------------------------------------------------------------------------------|
|                                                                                                    |
| Pregunta 1                                                                                                    |
| Responde:<br>La Gran Querra o Primera Querra Mundial, entrentó a las potencias centrales o Triple Allanza, contra la Triple Entente o potencias del eje, luego del asesinato<br>del archiduque Francisco Fernando.<br>Primero, selecciona la opción de respuesta que mencione los países que conformaban la triple allanza. |
| A. Alemania, España e Italia.     B. Prancia, Inglatera y Rotaia.     G. Alemania, Hangria e Italia.     D. Rudai, Francia y Brasia.                                                                                                    |
| Pregunta 2                                                                                                    |
| Responde:<br>El rol de Latinoamérica en la 1 guerra mundial fue bastante modesto, ya que no participó directamente en el conflicto bélico, empero si se vio afectado<br>econômicamente por el conflicto.<br>Ahora, selecciona la razón por la que los países latinoamericanos se vieron afectados por la Gran Guerra.       |
| A Los efectos destructivos de las armas de guerra en los territorios latinoamericanos.     B El desarrollo de armas de destrucción maxiva.                                                                                                    |
| <ol> <li>La disminución de exportaciones a los países en duerra.</li> </ol>                                                                                                    |

8. Para concluir el tema, los estudiantes realizan la evaluación de manera individual.

| Periodo entre guerras -<br>Entrenamiento<br>Contesta a continuación las preguntas 1 a 5                                                                                                    | 0%<br>Progress<br>esta lect                     |
|----------------------------------------------------------------------------------------------------|-------------------------------------------------|
|                                                                                                    |                                                 |
| Pregunta 1<br>Responde:<br>La Gran Querra o Primera Querra Mundial, enfrentó a las potencias centrales o Triple Allanza, contra la Triple El<br>del achiduque Francisco Frenando.<br>Primero, estecicioni la opción de respuesta que mencione los países que conformaban la triple allanza. | ntente o potencias del eje, luego del asesinato |
| <ul> <li>A. Alemania, España e Italia.</li> <li>B. Francia, Inglaterra y Plusia.</li> <li>C. Alemania, Hungria e Italia.</li> <li>D. Rusia, Francia y Brast.</li> </ul>                                                                                                    |                                                 |
| Pregunta 2                                                                                                    |                                                 |
| Responde:<br>El roi de Latinoamérica en la I guerra mundial fue bastante modesto, ya que no participó directamente en<br>econômicamente por el conflicto.<br>Ahora, selecciona la razón por la que los países latinoamericanos se vieron afectados por la Gran Guerra.                      | el conflicto bélico, empero si se vio afectado  |
| A. Los efectos destructivos de las armas de guerra en los territorios latinoamericanos.     B. El desarrollo de armas de destrucción maxiva.                                                                                                    |                                                 |

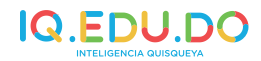

# 8 TIPS PARA ESTUDIAR

A continuación una lista de algunos consejos que pueden emplear los estudiantes para estudiar para las pruebas nacionales:

- Encontrar espacios sin distracción.
- Estudiar una materia a la vez, de tal manera que pueda dedicar toda su concentración a un área.
- Repasar los temas conocidos y profundizar en los temas de mayor dificultad.
- Reunirse con pares que puedan apoyar sus intereses de estudio.
- Anticipar el proceso de repaso y no dejarlo para último minuto.
- Consultar los temas que no logre comprender.
- Hacer resúmenes a través de mapas mentales y mapas conceptuales.
- Usar técnicas de asociación.
- Usar recursos disponibles como IQ.EDU.DO.
- Respirar, relajarse y descansar minutos antes de tomar la prueba.
- Mantener una actitud mental positiva.

# 9 TÉCNICAS PARA HACER RESÚMENES

Hacer resúmenes se refiere a sintetizar la información y agrupar o centralizar los puntos de mayor relevancia.

La forma en cómo se desarrollan dependerá del estilo de aprendizaje de cada persona. A continuación se hace referencia a tres (3) técnicas para hacer resúmenes.

#### 9.1 Mapas mentales

Los mapas mentales impulsan la asociación de ideas con el objetivo de organizar la información.

Parte desde el origen de un tema y se extiende hasta el final del mismo. De igual forma, permite categorizar por ejes o sub-temas y ofrece una visión macro del tópico a desglosar.

Con el propósito de resumir las ideas de forma lógica, se recomienda el uso imágenes, colores, ramificaciones, entre otros, que permitan relacionar la información de forma rápida, práctica y directa.

Ejemplo de un mapa mental de Miguel de Unamuno:

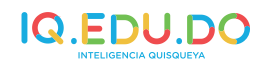

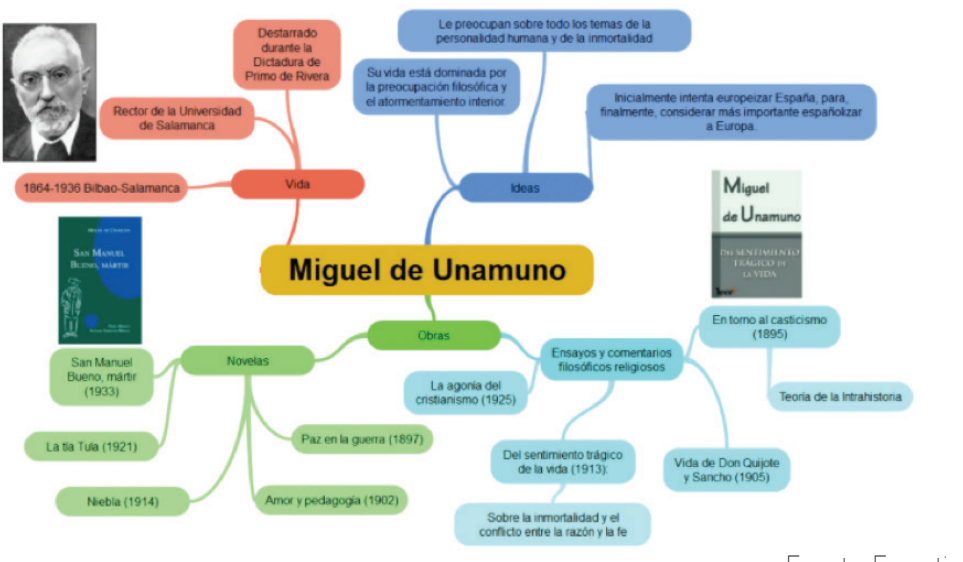

#### 9.2 Mapa conceptual

Fuente: Examtim

Los mapas conceptuales son gráficos que representan como se relacionan los conceptos dentro de un tema. Están enmarcados en una estructura jerárquica que facilita la construcción del pensamiento.

Puede utilizarse en la presentación inicial de un tema, así como para finalizarlo. También, facilita la distinción de lo fundamental y lo accesorio, Es decir, las partes principales de un tema y las secundarias.

Ejemplo de mapa conceptual de los estados de la materia:

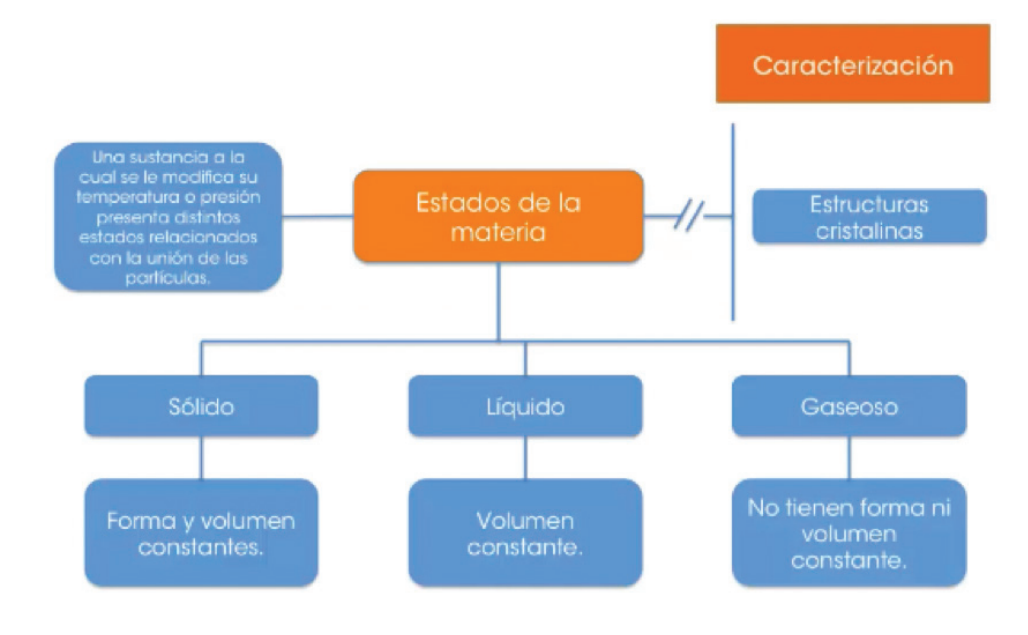

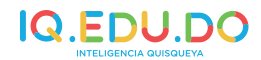

# 9.3 Repaso colaborativo

El repaso colaborativo se refiere a encuentros puntuales donde se revisa, en grupo y de forma oral, los conceptos adquiridos previamente. Esto provoca que se reconstruya el conocimiento y se facilite las conexiones con los nuevos aprendizajes.

# **10 RECOMENDACIONES PARA COMPLETAR UN EXAMEN**

#### A modo de conclusión, se realizan las algunas recomendaciones para completar un examen:

- a. Llegue un tiempo antes del examen, con los útiles que necesita y con actitud mental positiva.
- b. Mantenga la calma, permita que el resultado del esfuerzo y preparación actúe.
- c. Mantenga una postura adecuada durante la prueba, esto permite que el cerebro se mantenga en alerta.
- d. Al recibir la prueba haga una revisión rápida para organizar la priorización de los temas que estará llenando.
- e. Complete primero los temas que domina mejor, luego los temas que necesitarán mayor dedicación de tiempo.
- f. Haga apuntes de ideas que tiene en mente a modo de recordatorio para los temas que ameritan mayor inversión de tiempo.
- g. En selección múltiple descarte primero las respuestas que está seguro son erradas, así quedarán menos alternativas para determinar la respuesta correcta.
- h. En redacción elabore un breve esquema que le permita establecer un orden sin olvidar las ideas principales y vaya directo al punto central.
- i. Maneje el tiempo para tener un espacio disponible para la revisión final antes de entregar la prueba.

# **11 REFERENCIAS BIBLIOGRÁFICAS**

http://cmap.ihmc.us/docs/mapaconceptual.php

Dirección General de Evaluación de la Calidad de la Educación y Control de la Calidad de la Educación (sin fecha). Marco Teórico Conceptual de las Pruebas Nacionales. Santo Domingo.

https://www.examtime.com/es/blog/como-hacer-un-mapa-mental/

http://www.facmed.unam.mx/emc/computo/mapas/mapaconceptual.htm

http://www.iq.edu.do

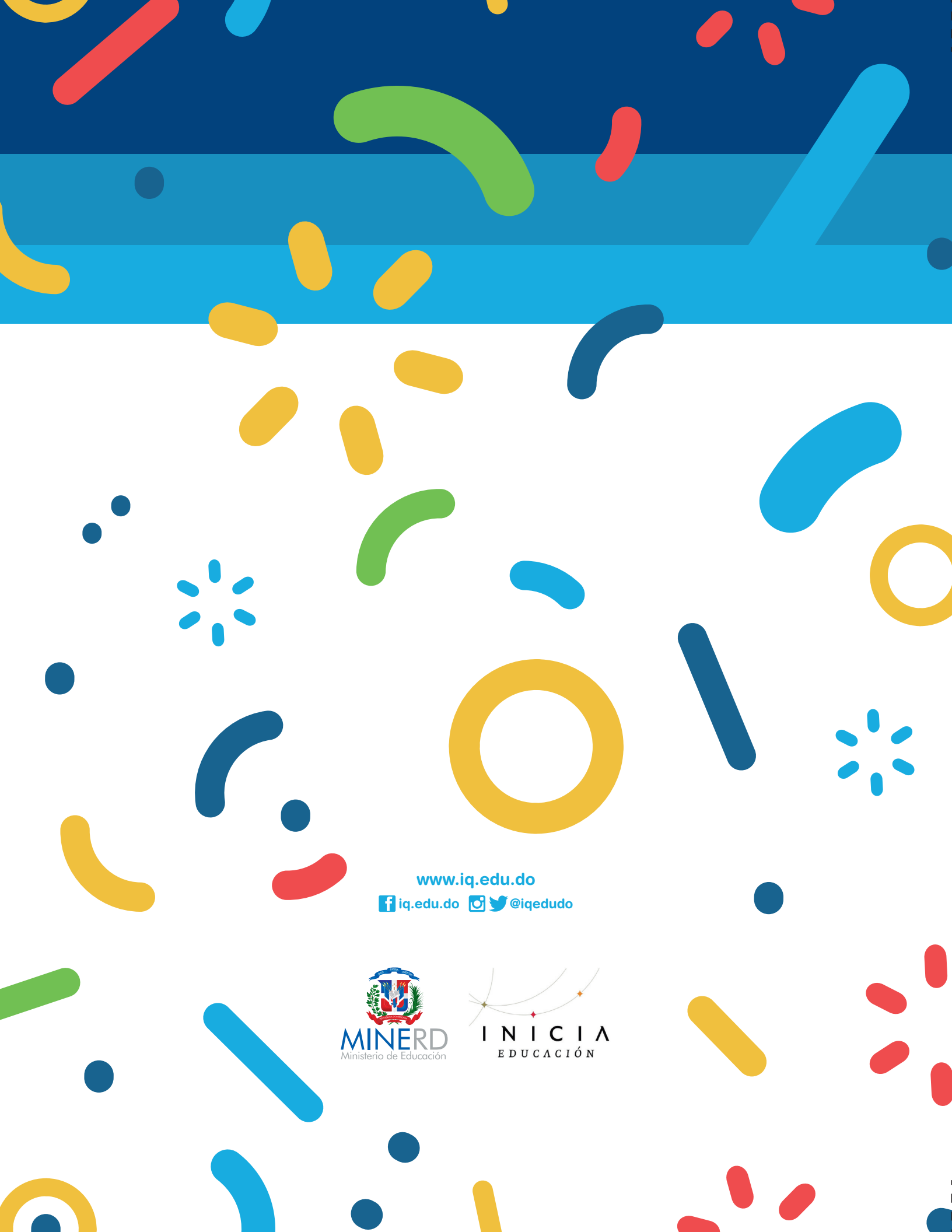